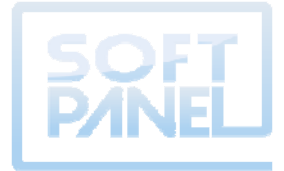

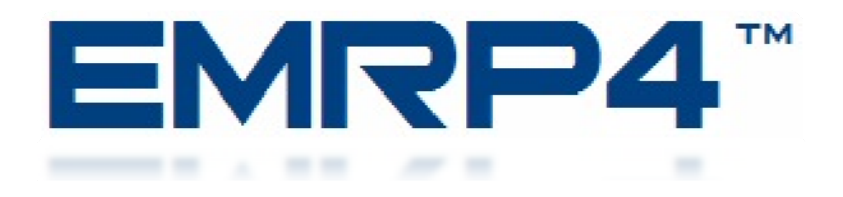

## ENGINE MONITORING REMOTE PANEL (EMRP4.2)

# **MANUEL D'INSTALLATION ET D'OPÉRATION**

Droits d'auteur 2011 - Tous droits réservés. EMCP4, Cat<sup>®</sup> et Caterpillar<sup>®</sup> sont des marques de commerce de Caterpillar Inc. EMRP4 n'est pas associé à ou n'est pas commandité par Caterpillar® ou filiale Perkins de Caterpillar®

Décembre 2011 MNF-EMRP4-00

## Table des matières

| 1.  | Introduction                                                             |    |
|-----|--------------------------------------------------------------------------|----|
| 2.  | Installation                                                             |    |
|     | 2.1 Installation de hase                                                 | 2  |
|     | 2.1 Installation complète avec raccordement de la fonction // Web Gate » |    |
|     | 2.2 Installation complete avec la condenient de la fonction « web Gate » |    |
|     | 2.5 Instantation sur un cabinet à l'aide des pièces de fixation à vis    |    |
|     | 2.4 Raccordenent du cordon d'annentation                                 | Q  |
|     | 2.6 Configuration du port de communication du EMCPA                      |    |
|     | 2.0 Configuration du convertisseur Ethernet RS-485                       |    |
|     | 2.7 Configuration du conventsseur Enternet RS-485                        |    |
|     | 2.9 Configuration de la fonction « Web Gate »                            | 13 |
|     | 2.10 Raccordement du nort RS485 (COM1)                                   | 13 |
|     |                                                                          |    |
| 3.  | Configuration du contrôleur                                              |    |
| 4.  | Configuration de la date et de l'heure                                   |    |
| 5.  | Description des pages                                                    |    |
|     | 5.1 Synchronisation des données et pertes de communication               | 17 |
|     | 5.1 Synchronisation des données et perfes de communication               |    |
|     | 5.3 Barre de navigation                                                  |    |
|     | 5.4 Statut Génératrice                                                   | 20 |
|     | 5.5 Strohoscope                                                          | 21 |
|     | 5.6 Panneau d'événements                                                 | 22 |
|     | 5.7 Annonciateur                                                         |    |
|     | 5.8 Données électriques                                                  |    |
|     | 5.9 Données mécaniques                                                   |    |
|     | 5.10 Entrées et sorties                                                  |    |
|     | 5.11 Métrique/Impériale, Choix langage                                   |    |
| 6.  | Modification du mode d'opération de la génératrice                       |    |
| 7.  | Fonction Web Gate                                                        |    |
| 8   | Table d'áchange Modbus                                                   | 35 |
| 0.  | Table u tenange Moubus                                                   |    |
| 9.  | Mise à jour du EMRP4                                                     |    |
| 10. | Caractéristiques                                                         |    |
| 11. | Modèles disponibles                                                      |    |
| 12. | Références                                                               |    |
|     |                                                                          |    |

# Table des figures

| Figure 1: Installation de base                                  | 2 |
|-----------------------------------------------------------------|---|
| Figure 2: Installation complète                                 | 3 |
| Figure 3 : Dimension de l'écran tactile                         | 4 |
| Figure 4 : Dimensions de l'ensemble de l'écran tactile          | 5 |
| Figure 5 : Perçage pour la fixation de l'écran tactile          | 6 |
| Figure 6 : Installation de l'écran tactile                      | 6 |
| Figure 7 : Insertion du module arrière de l'écran tactile       | 7 |
| Figure 8 : Retirer le module arrière de l'écran tactile         | 7 |
| Figure 9: Prise d'alimentation                                  | 8 |
| Figure 10 : Connexion du câble d'alimentation à l'écran tactile | 8 |
| Figure 11 : Connecteur Ethernet RJ45                            | 9 |
| Figure 12 : Connecteur RJ45 pour communication RS485            | 9 |

### 1. Introduction

Le panneau d'affichage EMRP4 permet l'affichage à distance des paramètres (électriques, mécaniques et tables d'événements) mesurés par un contrôleur de groupe électrogène EMCP4 et de ses modules optionnels. Possédant un écran tactile 5,7'' de haute visibilité TFT 65 536 couleurs, il permet d'accéder facilement aux données et d'effectuer un contrôle à distance de votre groupe électrogène. La fonction intégrée « Web Gate » permet un accès indépendant au EMRP4 à partir d'un simple navigateur Internet peu importe où se situe l'utilisateur dans le monde. Le module EMRP4 possède aussi un port de communication Modbus Esclave permettant à l'utilisateur d'accéder au registre Modbus regroupé sous forme de registre contigüe.

### CONTRÔLES

- Auto/Démarrage/Arrêt;
- Modification de l'heure, date et synchronisation avec le contrôleur EMCP4;
- 12 alarmes/fautes/événements personnalisés modifiables.

### AFFICHAGE NUMÉRIQUE

- Langages disponibles : Anglais Français
- Unités de mesures disponibles :

| Température : | Celsius | Fahrenheit |           |
|---------------|---------|------------|-----------|
| Pression :    | kPA     | PSI        |           |
| Volume :      | Litre   | Gallon US  | Gallon UK |

 Données de l'alternateur : Tension CA (VCA) Facteur de puissance Puissance réelle (kW) Courant (A) kW heure exporté Puissance apparente (kVA) Fréquence (Hz) kVar heure exporté Puissance réactive (kVAr)
 Données du moteur :

Révolution du moteur Nombre d'heures de fonctionnement Température du carburant Température d'échappement Température d'huileModePression d'huileIntervTempérature du réfrigérantNomiTension des batteriesNomi

Mode de la génératrice Intervalle de maintenance Nombre de tentative démarrage Nombre de démarrage réussi

| Disponible avec la version EMRP4.2 | :                             |                                               |
|------------------------------------|-------------------------------|-----------------------------------------------|
| Niveau du carburant                | Température d'échappement     | Pression du sur-presseur                      |
| Pression du carburant              | Température tubulure d'entrée | Pression atmosphérique                        |
| Consommation instantanée carburant | Température des cylindres     | Température des enroulements de l'alternateur |
| Consommation totale carburant      | Tension des batteries         | Température des roulements de l'alternateur   |
|                                    |                               |                                               |

### **AFFICHAGE DES ALARMES/FAUTES**

| Défaut de démarrage              | Survitesse                  | Haute pression carburant            |
|----------------------------------|-----------------------------|-------------------------------------|
| Basse température du réfrigérant | Haute tension des batteries | Restriction du filtre à carburant   |
| Haute température du réfrigérant | Basse tension des batteries | Haute température tubulure d'entrée |

### **TABLE D'ÉVÉNEMENTS**

 Affiche les 20 derniers événements, alarmes ou fautes du groupe électrogène pour les équipements suivants : Contrôleur EMCP4 2 X Module thermocouples Contrôleur moteur (ECM) 2 X Module d'entrées/sorties
 Régulateur de tension automatique (CDVR) Module RTD

### AFFICHAGE DES ENTRÉES ET SORTIES DU EMCP4

<sup>1</sup> Lorsqu'une connexion internet est disponible.

<sup>\*</sup> Toutes les données ci-dessus sont affichées lorsque disponibles dans le contrôleur EMCP4, dépendamment du modèle du groupe électrogène, des options installées et des modules optionnels installés sur le groupe électrogène (se référer au fabricant du groupe électrogène pour plus de détails).

<sup>\*</sup> L'utilisation des modèles EMRP4.X855TT et EMRP4.X855TR requiert un convertisseur (Ethernet – RS-485) pour communiquer avec un EMCP4 et un commutateur Ethernet pour l'utilisation de la fonction « Web Gate».

<sup>\*</sup> L'utilisation du nom EMRP4 ainsi que son contenu logiciel sont protégés par la loi sur les droits d'auteurs 2011 – Tous droits réservés.

## 2. Installation

L'installation du EMRP4 requiert un convertisseur Ethernet à RS-485 possédant un taux de transfert des données à 38400 bps. Pour utiliser la fonction « Web Gate » envisager l'installation d'un commutateur 3 ports. De plus, une alimentation stable 24VCC doit être disponible.

### 2.1 Installation de base

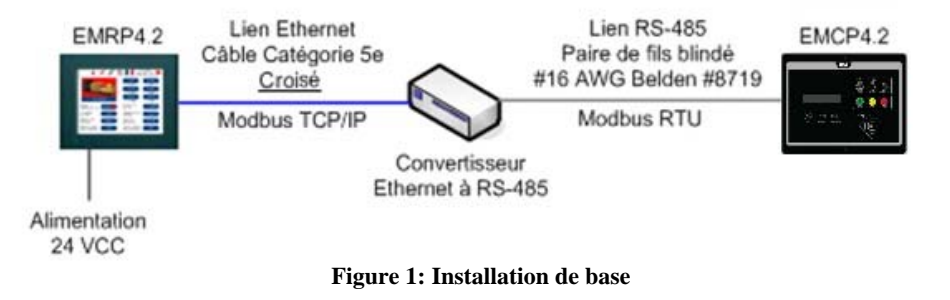

Si le EMRP4 est alimenté directement par les batteries du groupe électrogène vous devrez ajouter un convertisseur de tension 24VCC/24VCC pouvant réguler la tension de sortie à 24VCC lorsque la génératrice démarre. L'ajout du convertisseur évitera au EMRP4 de redémarrer à chaque démarrage de la génératrice.

Le lien Ethernet doit être fait avec un câble croisé de catégorie 5e.

### 2.2 Installation complète avec raccordement de la fonction « Web Gate »

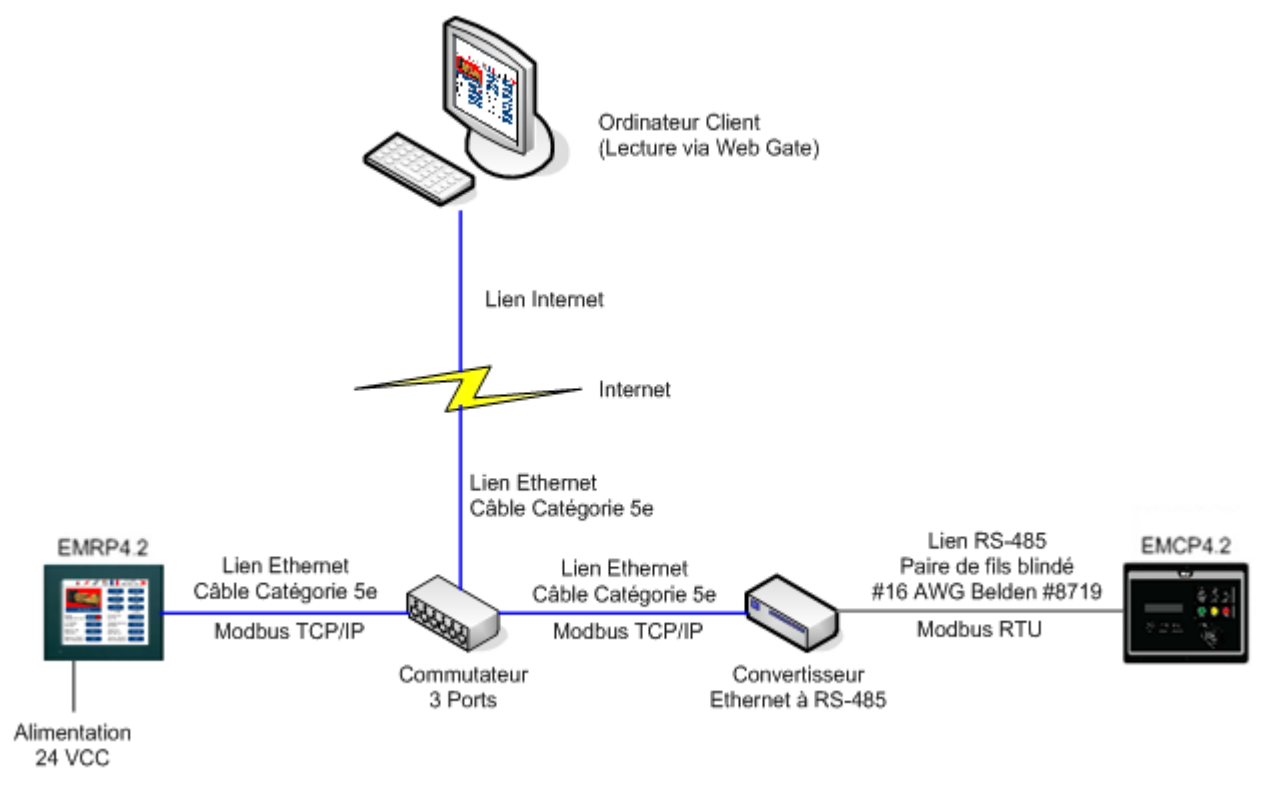

Figure 2: Installation complète

Si le EMRP4 est alimenté directement par les batteries du groupe électrogène vous devrez ajouter un convertisseur de tension 24VCC/24VCC pouvant réguler la tension de sortie à 24VCC lorsque la génératrice démarre. L'ajout du convertisseur évitera au EMRP4 de redémarrer à chaque démarrage de la génératrice.

Les liens Ethernet doivent être faits avec des câbles standards de catégorie 5e.

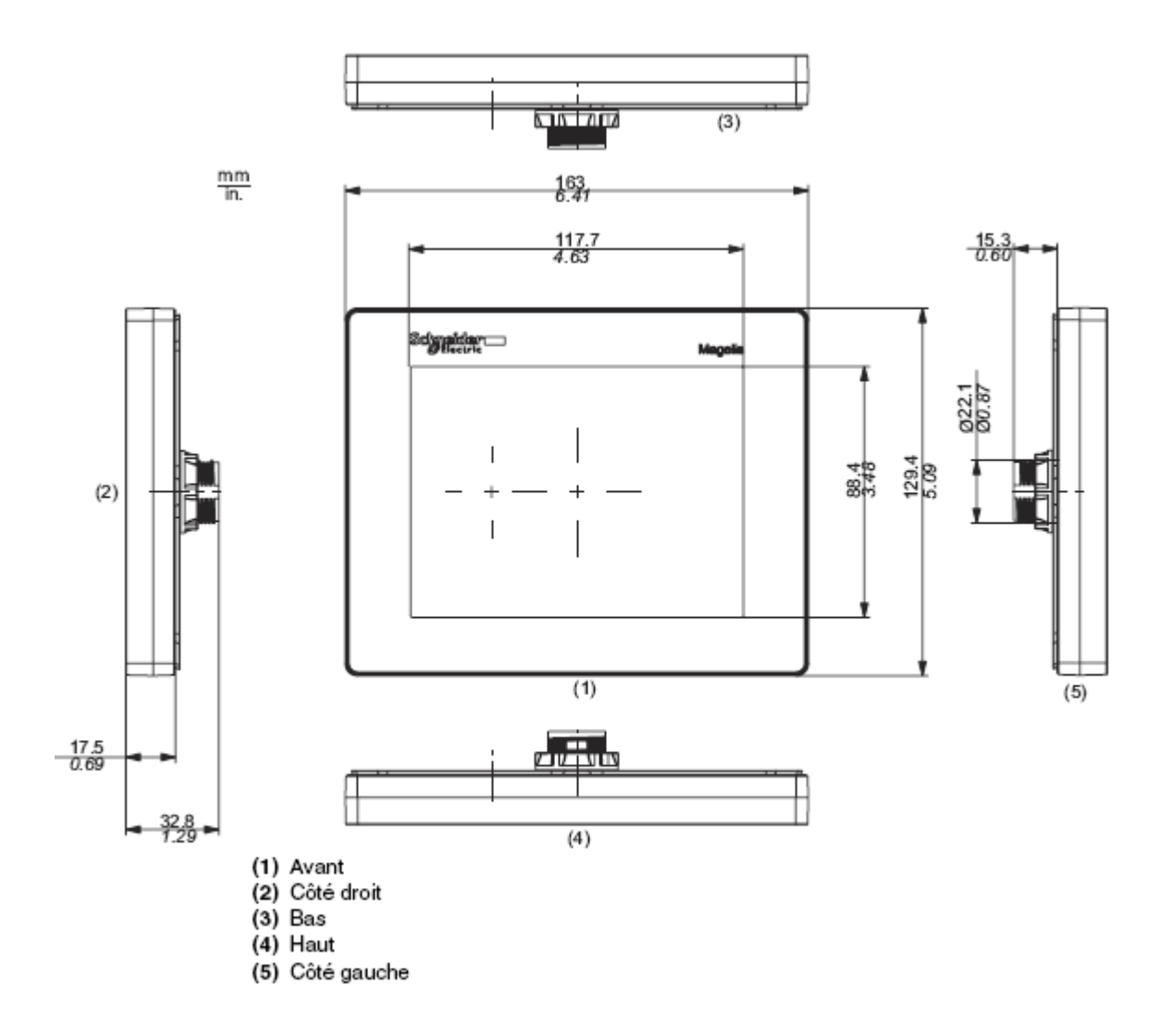

Figure 3 : Dimension de l'écran tactile

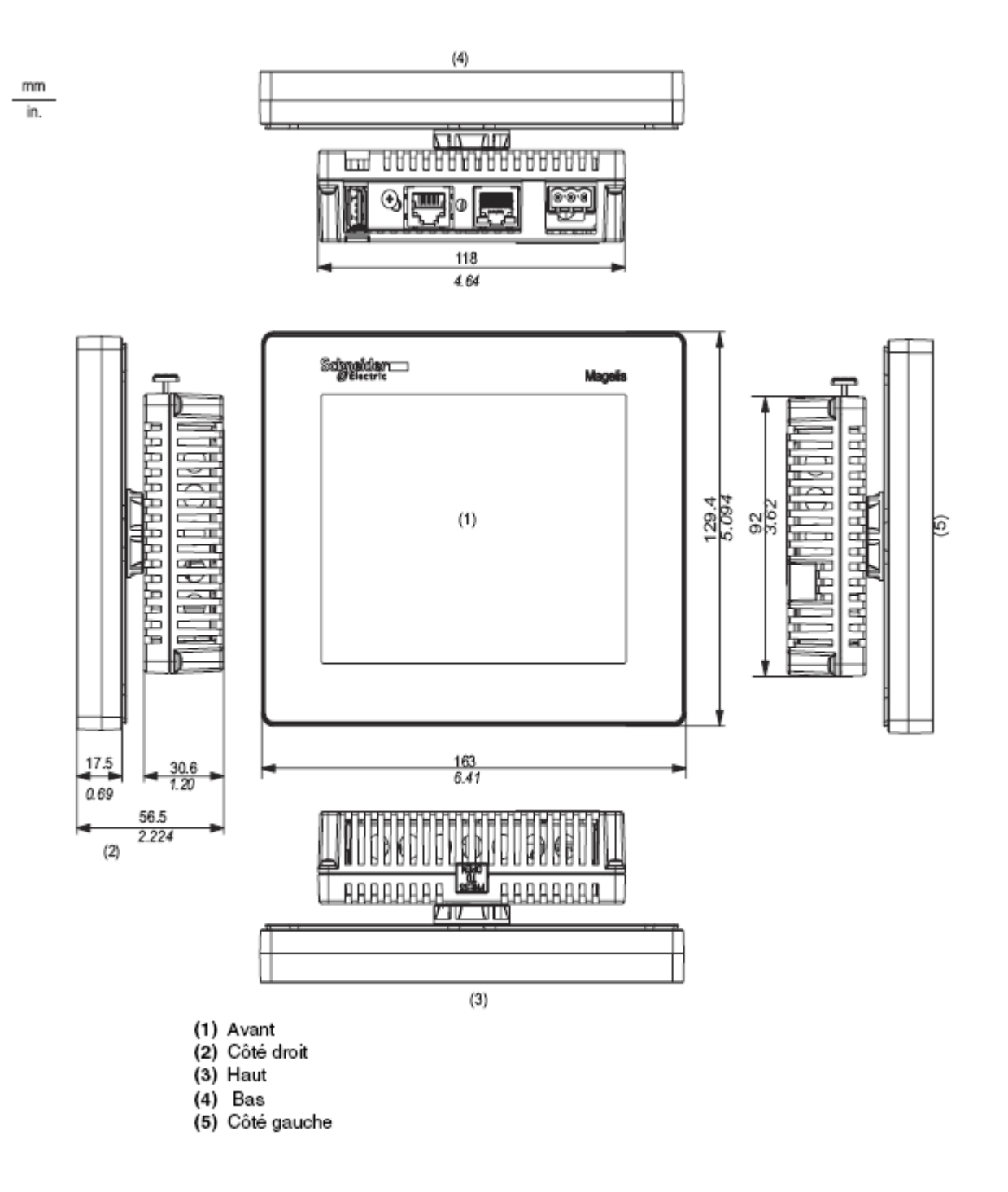

Figure 4 : Dimensions de l'ensemble de l'écran tactile

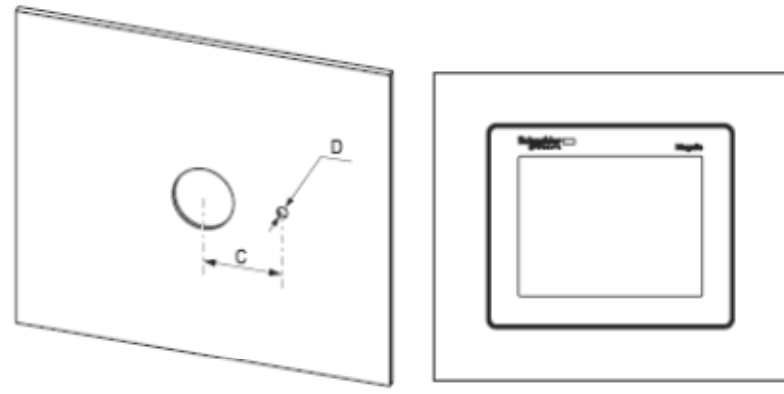

#### Dimensions

| Appareil        | C (mm) | C (po) | D (mm) | D (po  |
|-----------------|--------|--------|--------|--------|
| HMI STU 655/855 | +0     | +0     | +0     | +0     |
|                 | 30,00  | 1,18   | 4,00   | 0,15   |
|                 | -0,20  | -0,007 | -0,20  | -0,007 |

Figure 5 : Perçage pour la fixation de l'écran tactile

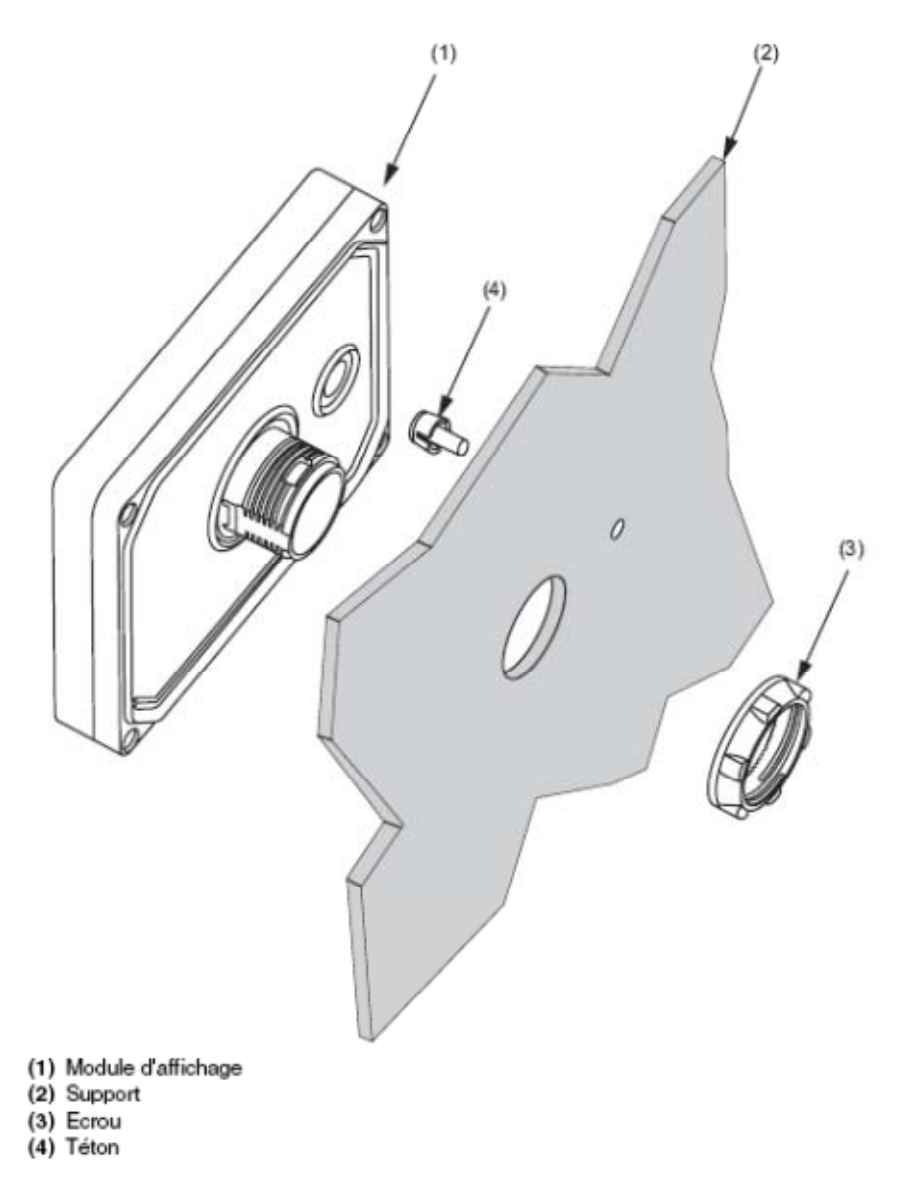

Figure 6 : Installation de l'écran tactile

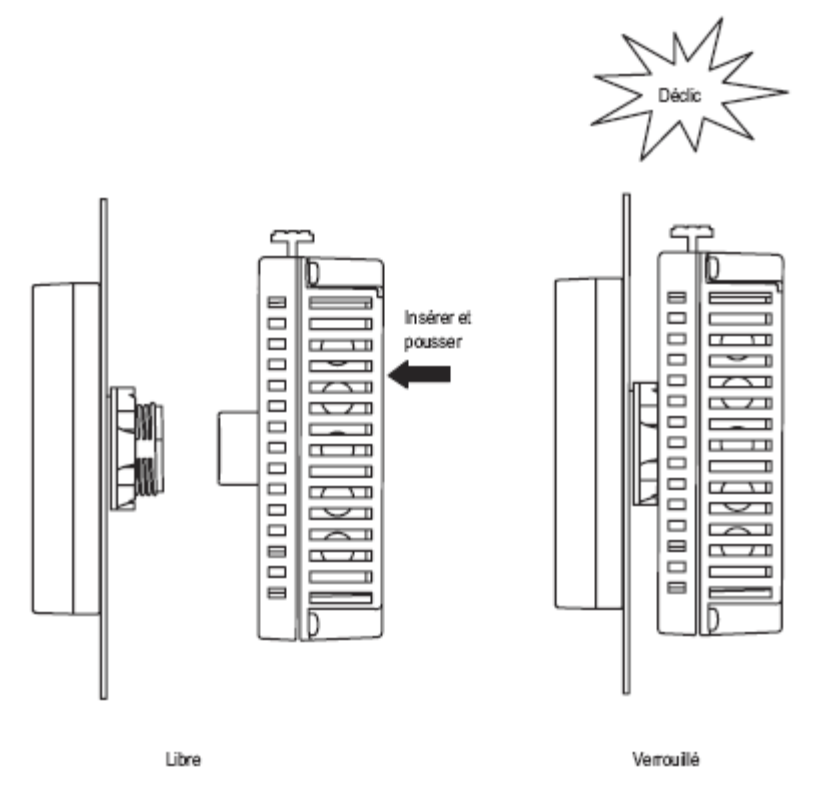

Figure 7 : Insertion du module arrière de l'écran tactile

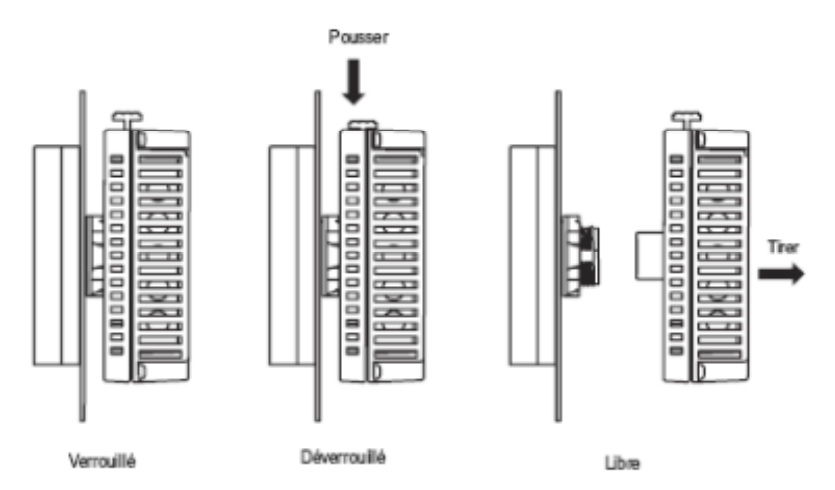

Figure 8 : Retirer le module arrière de l'écran tactile

### 2.4 Raccordement du cordon d'alimentation

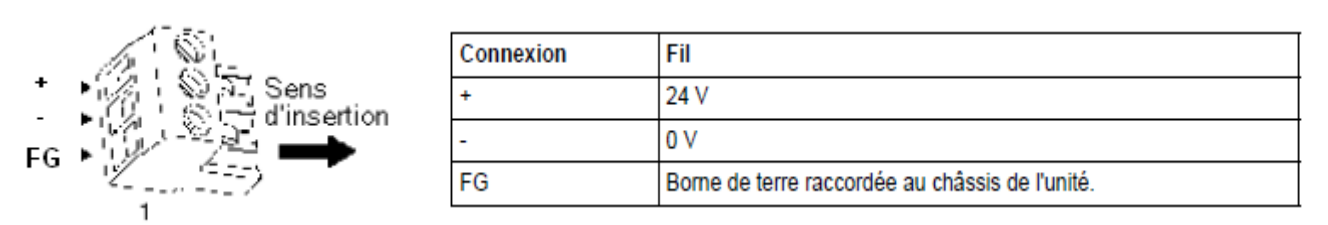

Figure 9: Prise d'alimentation

Le tableau suivant décrit les étapes de connexion de la prise d'alimentation :

| Etape | Action                                                                                                    |  |  |
|-------|----------------------------------------------------------------------------------------------------|--|--|
| 1     | Débranchez le cordon d'alimentation de la source d'alimentation.                                                                                                    |  |  |
| 2     | Retirez la prise d'alimentation de l'unité.                                                                                                    |  |  |
| 3     | Retirez la protection en vinyle de 7 mm (28 in.) de chaque fil du cordon d'alimentation.                                                                                           |  |  |
| 4     | Si vous utilisez des fils toronnés, torsadez les extrémités. Etamer les<br>extrémités avec du métal réduit le risque d'effilochage et assure un excellent<br>transfert électrique. |  |  |
| 5     | Branchez les fils sur la prise d'alimentation à l'aide d'un tournevis à lame plate (taille : 0,6 $\times$ 3,5)                                                                     |  |  |
| 6     | Serrez les vis de fixation au couple suivant : 0,5 à 0,6 Nm (5 à 3,18 kg-po)                                                                                                    |  |  |
| 7     | Replacez la prise d'alimentation dans le connecteur d'alimentation.                                                                                                    |  |  |

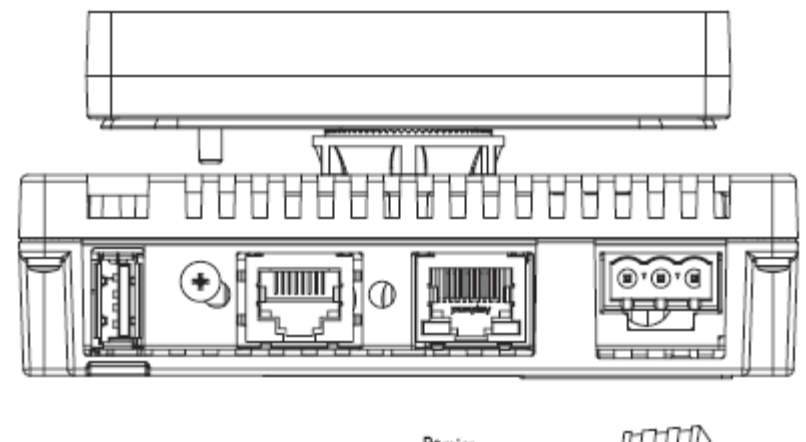

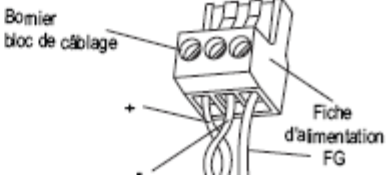

Figure 10 : Connexion du câble d'alimentation à l'écran tactile

### 2.5 Connecteur de câble RJ45

Les illustrations suivantes montrent l'emplacement des connecteurs pour les câbles RJ45 :

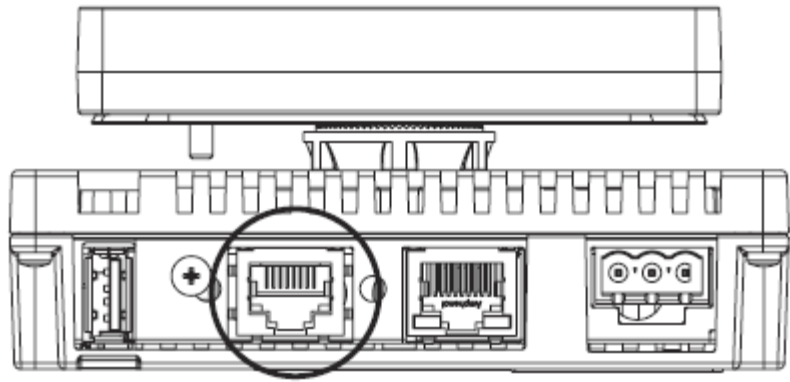

Figure 11 : Connecteur Ethernet RJ45

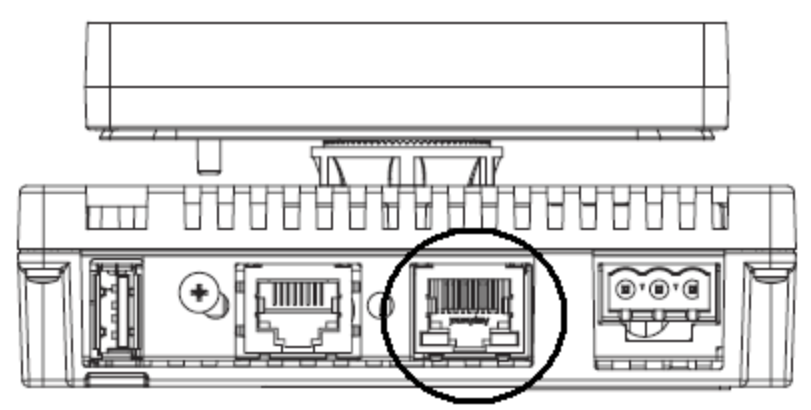

Figure 12 : Connecteur RJ45 pour communication RS485

### 2.6 Configuration du port de communication du EMCP4

Le port de communication du EMCP4 doit être configuré selon les mêmes paramètres que le convertisseur Ethernet à RS-485. Pour une utilisation maximale des capacités du EMRP4, il est préférable d'ajuster les paramètres de communication du lien RS-485 (Modbus RTU) à une vitesse de 38400 baud.

Pour configurer le EMCP4 à partir du menu principal, l'utilisateur doit aller dans la section : -Configure -Setpoints -Network - DataLink - SCADA

Par la suite, l'utilisateur doit ajuster les paramètres de communication ci-dessous. Les paramètres ci-dessous permettent une utilisation optimale du EMRP4. Les paramètres Baud Rate et Parity doivent être configurés selon les mêmes valeurs dans le convertisseur Ethernet à RS-485.

Baud Rate : 38400 baud Parity : None Slave Adress : 1 Connect Timeout Interval : 30.0 sec RS-485 Bias Resistor : Disable

### 2.7 Configuration du convertisseur Ethernet RS-485.

Le convertisseur Ethernet à RS-485 doit être configuré de la façon suivante : Baud Rate : 38400 baud Parity : None Adresse IP : 192.168.0.104

Les paramètres de l'adresse IP peuvent différer lors de l'intégration du EMRP4 dans un réseau. Il faut cependant modifier les paramètres dans le EMRP4 selon la section 2.8 si les modules sont intégrés dans un réseau existant.

### 2.8 Configuration du port de communication du EMRP4

<u>ATTENTION !</u> Le port de communication du EMRP4 est déjà configuré à l'usine pour une utilisation optimale. Celle-ci ne devrait pas être modifiée à moins d'intégration du module dans un réseau.

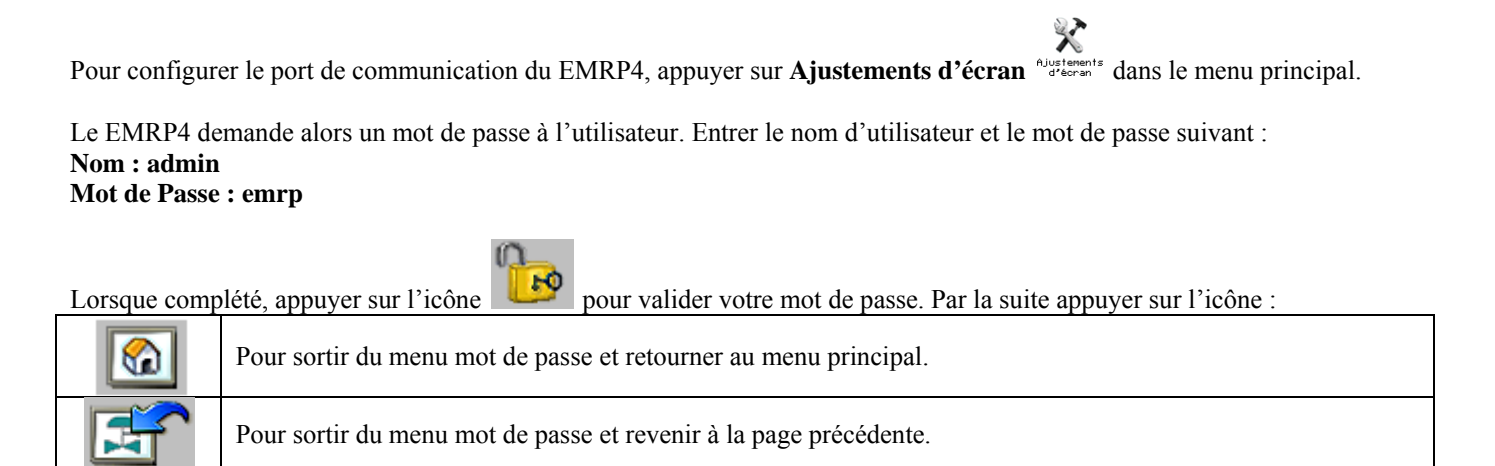

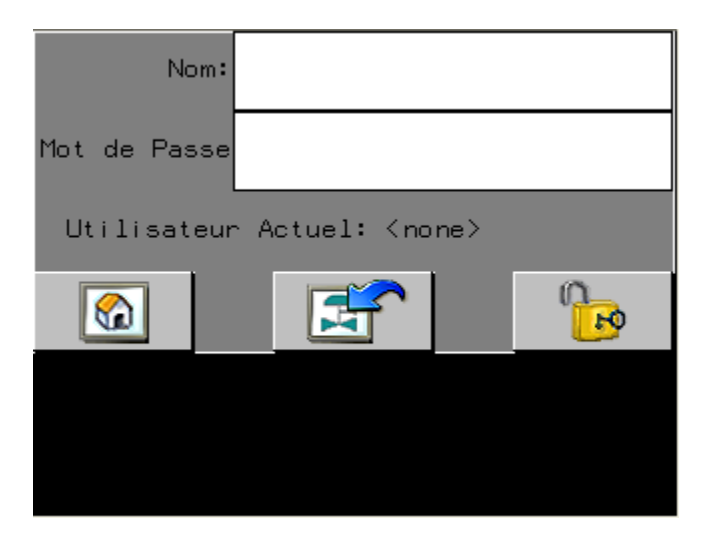

Lorsque le mot de passe est validé, retourner dans la section **Ajustements d'écran** du menu principal et la page suivante s'affichera.

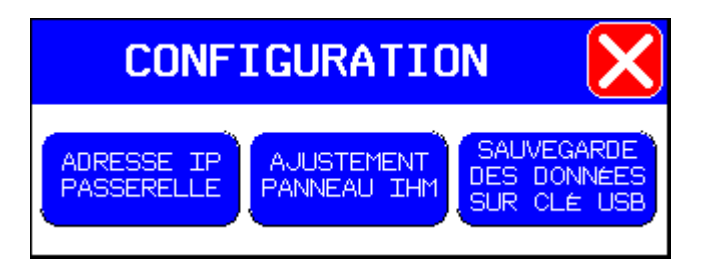

Appuyer sur l'icône Ajustement panneau IHM et la page suivante s'affichera.

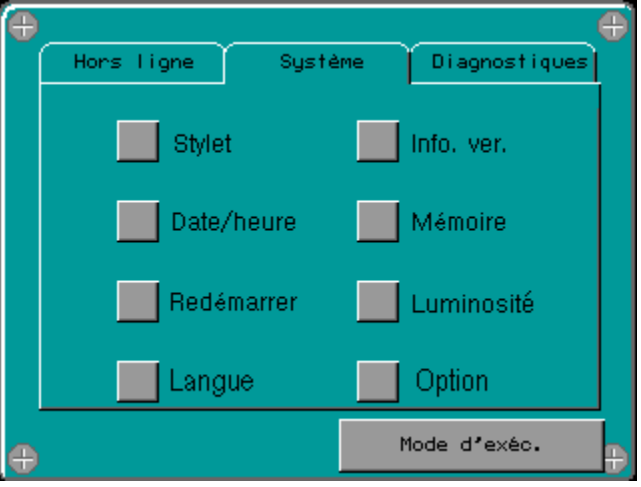

Pour modifier les paramètres de communication appuyer sur Hors ligne.

| Ð |                  |                   |
|---|------------------|-------------------|
|   | Hors ligne Systé | ème Diagnostiques |
|   | Réseau           | Option            |
|   | Buzzer           | Gestionn. E/S     |
|   | Rétroéci.        | Web Gate          |
|   | Auto-test        | Multimédia        |
| Ð |                  | Mode d'exéc. 🕀    |

La page **Réseau** permet de paramétrer la configuration réseau du EMRP4. Les paramètres par défaut sont : **Adresse IP :** 192.168.0.100

Masque sous-réseau : 255.255.255.0

Passerelle par défaut : 192.168.0.1

L'utilisateur peut modifier les paramètres ci-dessus pour intégrer le module EMRP4 à son réseau.

La configuration de la communication avec le convertisseur Ethernet RS-485 peut être modifiée dans la section Adresse IP passerelle.

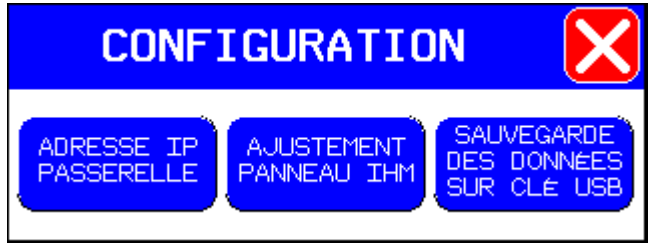

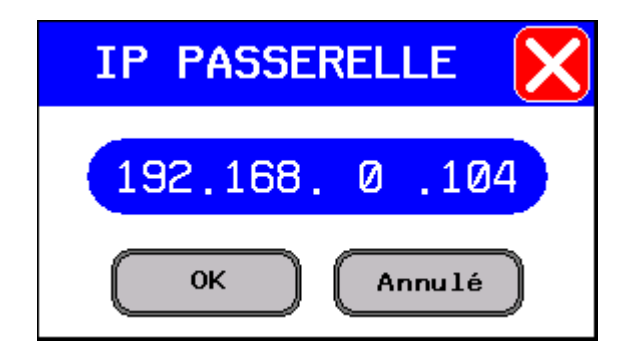

Par défaut l'adresse IP de la passerelle est paramétrée selon l'adresse IP : 192.168.0.104.

### 2.9 Configuration de la fonction « Web Gate »

La configuration de la fonction « Web Gate » se fait directement lors du paramétrage de l'adresse IP du EMRP4. L'adresse IP par défaut de la fonction « Web Gate » est : 192.168.0.100. Attention : lors de l'utilisation de la fonction « Web Gate » le port de communication 6000 de votre réseau doit être débloqué pour permettre à l'utilisateur d'accéder au contenue du EMRP4. Pour plus de détails, vérifier avec votre administrateur réseau.

### 2.10 Raccordement du port RS485 (COM1)

Le port RS485 (COM1) est disponible pour la lecture des données modbus en mode modbus RTU esclave pour les versions **EMRP4.X855TR seulement.** 

Le schéma ci-dessous indique le raccordement à réaliser pour connecter le port RS485.

| Connexion des broches | Broche | Nom du<br>signal | Sens          | Signification                      |
|-----------------------|--------|------------------|---------------|------------------------------------|
| Arrent                | 1      | Pas connecté     | -             | -                                  |
| Avant                 | 2      | Pas connecté     | -             | -                                  |
| 1 8                   | 3      | Pas connecté     | -             | -                                  |
|                       | 4      | D1               | Sortie/Entrée | Transfert de<br>données<br>(RS485) |
|                       | 5      | D0               | Sortie/Entrée | Transfert de<br>données<br>(RS485) |
|                       | 6      | RTS              | Sortie        | Demande pour<br>émettre            |
|                       | 7      | Pas connecté     | -             | -                                  |
|                       | 8      | SG               | -             | Mise à la terre<br>du signal       |

La configuration du port RS485 est la suivante : Baud Rate : 38400 baud Parity : None Slave Adress : 1 Pour modifier la configuration du port RS485 appuyer sur l'icône **Ajustements d'écran** du menu principal et la page suivante s'affichera.

| CONFIGURATION |  |
|---------------|--|

| ADRESSE IP<br>PASSERELLE | AJUSTEMENT<br>PANNEAU IHM | SAUVEGARDE<br>DES DONNÉES<br>SUR CLÉ USB |  |  |
|--------------------------|---------------------------|------------------------------------------|--|--|

Appuyer sur l'icône Ajustement panneau IHM la page suivante s'affichera.

| Ð |                 |                   |
|---|-----------------|-------------------|
|   | Hors Ligne Syst | ème Diagnostiques |
|   | Stylet          | Info. ver.        |
|   | Date/heure      | Mémoire           |
|   | Redémarrer      | Luminosité        |
|   | Langue          | Option            |
| Ð |                 | Mode d'exéc. 🕂    |

Pour modifier les paramètres de communication appuyer sur Hors ligne.

| ÷, |            | _     |    |               | Ð |
|----|------------|-------|----|---------------|---|
|    | Hors ligne | Systè | me | Diagnostiques |   |
|    | Rése       | au    |    | Option        |   |
|    | Buzz       | :er   |    | Gestionn. E/S |   |
|    | Rétro      | pécl. |    | Web Gate      |   |
|    | Auto-      | -test |    | Multimédia    |   |
| Ð  |            |       | M  | lode d'exéc.  | Ð |

Par la suite, appuyer sur Gestionn. E/S.

Une nouvelle page s'affichera, appuyer sur Configurer l'équipement.

Sélectionner dans le menu déroulant l'équipement **ModbusSlave** et effectuer les modifications au port de communication RS485 selon votre installation.

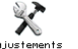

## 3. Configuration du contrôleur

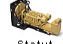

A partir du menu principal, appuyer sur **Statut génératrice Statut a** configuration. Lorsque la page Statut génératrice apparait, appuyer sur la flèche de droite **>** pour accéder à la page de configuration du contrôleur.

La page configuration du contrôleur permet d'afficher les données configurées dans le EMCP4. La configuration du contrôleur doit être maintenue à jour lorsqu'un technicien modifie des ajustements dans le EMCP4. Pour maintenir la configuration à jour, appuyer sur **Synchro données** pour synchroniser la configuration du EMCP4 dans le EMRP4. La configuration du contrôleur est utilisée par le EMRP4 pour l'ajustement des cadrans analogiques.

|                  | 🔫 🖹 🗡 🦑 🍪                                                                                                    | 18:59<br>09/03/           | 9<br>09                                                                                                |  |  |  |  |  |
|------------------|----------------------------------------------------------------------------------------------------|---------------------------|----------------------------------------------------------------------------------------------------|--|--|--|--|--|
|                  | Configurations du Contrôleur                                                                                                    |                           |                                                                                                    |  |  |  |  |  |
|                  | Type de Branchement                                                                                                    | Étoil                     |                                                                                                    |  |  |  |  |  |
|                  | Fréquence Nominale Alternate                                                                                                    | eur (50                   | Hz                                                                                                    |  |  |  |  |  |
|                  | Tension Nominale                                                                                                    | 0                         | VCA                                                                                                    |  |  |  |  |  |
|                  | Puissance Nominale Alternate                                                                                                    | eur 🛛 🛛 0                 | kW                                                                                                    |  |  |  |  |  |
|                  | Puissance Apparante Nominale<br>Alternateur                                                                                                   | ° 🕖 0                     | kVA                                                                                                    |  |  |  |  |  |
|                  | Configuration Des Capteurs d<br>Moteur                                                                                                    | <sup>du</sup> Entrées Fil | Là Fil                                                                                                 |  |  |  |  |  |
|                  |                                                                                                    |                           |                                                                                                    |  |  |  |  |  |
|                  |                                                                                                    | Valeurs Su<br>Défaut Do   | ynchro<br>onnées                                                                                       |  |  |  |  |  |
|                  | Permet d'accéder aux fonctions de                                                                                                    |                           |                                                                                                    |  |  |  |  |  |
| d <mark>r</mark> | configuration et de controle de l'ecran.<br>Entrer le nom d'utilisateur et le mot de passe<br>suivant :<br>Nom : admin<br>Mot de Passe : emrp | Valeurs<br>Défaut         | Permet de remettre les valeurs par défaut<br>(usine) du EMRP4 (Texte des événements<br>personnalisés). |  |  |  |  |  |
|                  | Permet de sécuriser l'écran et de limiter l'accès<br>aux fonctions de configuration et de contrôle<br>de l'écran.                             | Synchro<br>Données        | Synchronise la configuration du EMCP4 vers le EMRP4.                                                   |  |  |  |  |  |

### 4. Configuration de la date et de l'heure

Il est possible pour l'utilisateur de configurer la date et l'heure du EMRP4 en appuyant sur la date et/ou l'heure dans la partie supérieure droite de l'écran. Le système demande alors à l'utilisateur un mot de passe.

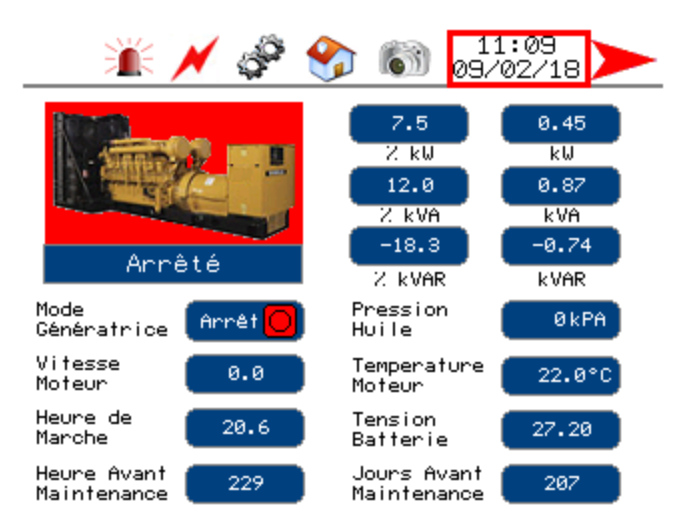

Entrer le nom d'utilisateur et le mot de passe suivant : Nom : admin

#### Mot de Passe : emrp

Lorsque complété, appuyer sur l'icône

"<mark>וא</mark> "

pour valider votre mot de passe. Par la suite, appuyer sur l'icône :

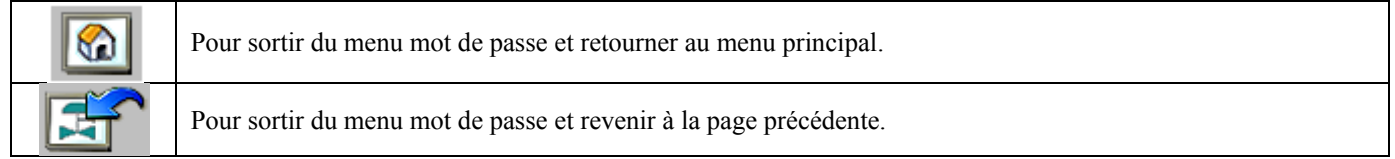

| Nom:         |                                            |                   |
|--------------|--------------------------------------------|-------------------|
| Mot de Passe |                                            |                   |
| Utilisateu   | r Actuel: <no< td=""><td>ne&gt;</td></no<> | ne>               |
|              | E                                          | 0 <mark>-0</mark> |
|              |                                            |                   |
|              |                                            |                   |

En appuyant de nouveau sur la date et/ou l'heure, le système permet de configurer la date et l'heure. Entrer les valeurs désirées et appuyer sur OK lorsque terminé. La date et l'heure se mettent à jour dans le EMRP4 et **celui-ci transfère aussi la date et l'heure à jour dans le EMCP4.** 

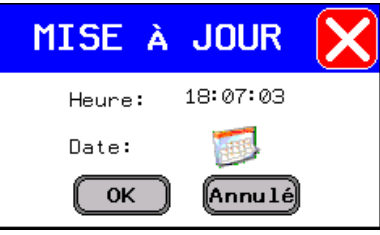

## 5. Description des pages

5.1 Synchronisation des données et pertes de communication.

| SYNCHRONISATION | Lors du démarrage du EMRP4, celui-ci doit synchroniser les données                                                                                                    |
|-----------------|----------------------------------------------------------------------------------------------------|
| DONNÉES         | d'ajustement de la génératrice avec le contrôleur EMCP4. La synchronisation                                                                                                    |
| 100%            | peut prendre de 10 à 20 secondes.                                                                                                    |
|                 | Lorsqu'une perte de communication est détectée, le module EMRP4 affiche un<br>câble débranché. L'utilisateur doit donc s'assurer que les paramètres de<br>communication sont bien ajustés sur le EMRP4, le convertisseur Ethernet à<br>RS-485, sur le contrôleur EMCP4 et que le câble Ethernet et RS-485 sont bien<br>raccordés. |

### 5.2 Menu principal

La barre de navigation permet à l'utilisateur un accès rapide aux différentes pages.

|                                  |                                                                                                    | Données<br>électrique       | P4.2                   | Statut<br>Génératrice<br>I/O<br>Entrées<br>Sorties | 20<br>11/<br>Anno<br>Present                                                                                                    | 0:02<br>/12/06<br>mciateur                                                                                                |                                 |
|----------------------------------|----------------------------------------------------------------------------------------------------|-----------------------------|------------------------|----------------------------------------------------|----------------------------------------------------------------------------------------------------|----------------------------------------------------------------------------------------------------|---------------------------------|
|                                  |                                                                                                    | Métrique<br>Impériale       | Choix<br>Langage       | Ajustements<br>d'écran                             |                                                                                                    | Aide                                                                                                    |                                 |
| Données<br>Électrique            | Affiche la premièn<br>électrique.                                                                                                    | e page des don              | nées                   | Données<br>Mécanique                               | /<br>r                                                                                                    | Affiche la<br>nécanique                                                                                                   | première page des données       |
| Statut<br>Génératrice            | Affiche le statut de la génératrice. Cette page permet un aperçu rapide de l'état de la génératrice.                                                             |                             | Annonciateu            | ہ<br>I<br>پر                                       | Affiche la première page de l'annonciateu<br>L'annonciateur permet un aperçu rapide<br>des différentes alarmes de la génératrice. |                                                                                                    |                                 |
| Tendances<br>Électrique          | Affiche la première page des tendances<br>électrique. Les tendances électriques permettent<br>une visualisation du comportement électrique<br>de la génératrice. |                             | Tendances<br>Mécanique | r<br>F<br>C                                        | Affiche la<br>mécanique<br>permettent<br>comporter                                                                                | première page des tendances<br>e. Les tendances mécaniques<br>t une visualisation du<br>nent mécanique de la génératrice. |                                 |
| <b>I/O</b><br>Entrées<br>Sorties | Affiche l'état des contrôleur EMCP                                                                                                    | entrées et des s<br>4.      | orties du              | Panneau<br>Évènements                              | s                                                                                                    | Affiche le                                                                                                    | panneau des événements.         |
| Métrique<br>Impériale            | Affiche le menu d<br>(métrique ou impé                                                                                                    | e sélection des<br>criale). | unités                 | Choix<br>Langage                                   | ľ                                                                                                    | Affiche le                                                                                                    | menu de sélection de la langue. |
| Ajustements<br>d'écran           | Affiche le menu d<br>tactile.                                                                                                    | e configuration             | de l'écran             | (C)<br>Aide                                        | P                                                                                                    | Affiche la                                                                                                    | première page d'aide.           |

### 5.3 Barre de navigation

La barre de navigation permet à l'utilisateur un accès rapide aux différentes pages.

| → ※ ※ ※ ※ ◎ ◎ 11:10 → ○ 09/02/18 → |                                                                                                    |          |                                                          |  |  |  |  |
|------------------------------------|----------------------------------------------------------------------------------------------------|----------|----------------------------------------------------------|--|--|--|--|
| <b>\</b>                           | Permet de naviguer à la page précédente.                                                                                                    | <b>i</b> | Affiche la première page des panneaux d'événements.      |  |  |  |  |
| ×                                  | Affiche la première page des données électriques.                                                                                                    | (ja      | Affiche la première page des données mécaniques.         |  |  |  |  |
| <b>%</b>                           | Affiche le menu principal du EMRP4.                                                                                                    | 63       | Permet de faire une capture d'écran de la page en cours. |  |  |  |  |
| 11:09<br>09/02/18                  | Affiche l'heure et la date. L'utilisateur peut<br>modifier l'heure et la date en appuyant sur cette<br>dernière. Lorsque modifiées, celles-ci sont<br>synchronisées automatique avec le EMCP4. |          | Permet de naviguer à la page suivante.                   |  |  |  |  |

### 5.4 Statut Génératrice

Les pages Statut Génératrice permettent d'avoir un aperçu rapide de l'état de la génératrice.

|                                    | Image: Second second second | 11:09<br>09/02/187.50.45<br>2 kW2 kW12.00.87<br>2 kVA2 kVA-18.3-0.74<br>2 kVAR2 kVARkVAR-0.74<br>2 kVAR2 kVARkVAR-0.74<br>bile2 kVAR-0.74<br>0 kPA2 kVAR-0.74<br>2.0°C10 fer10 fer22.0°C10 fer27.20<br>207 |                                                                                                    |
|------------------------------------|----------------------------------------------------------------------------------------------------|----------------------------------------------------------------------------------------------------|----------------------------------------------------------------------------------------------------|
| Arrêté                             | Affiche l'état de la génératrice.<br>La génératrice est en faute<br>lorsqu'elle est rouge et en alarme<br>lorsqu'elle est jaune. Le texte sous<br>l'icône de la génératrice permet de<br>connaitre l'état présent de<br>fonctionnement de la génératrice.                                                                                                    | 7.5         0.45           2 kW         kW           12.0         0.87           2 kVA         kVA           -18.3         -0.74           2 kVAR         kVAR                                             | Affiche les puissances totales<br>monophasées ou triphasées de<br>la génératrice selon<br>l'application. |
| Mode<br>Génératrice Arrêt 🧿        | Affiche le mode d'opération du<br>contrôleur EMCP4. Marche, Auto,<br>Arrêt. Il est possible de modifier le<br>mode d'opération en appuyant sur<br>l'icône. Un mot de passe sera alors<br>demandé pour modifier le mode de<br>fonctionnement de la génératrice.                                                                                                    | Pression ØkPA<br>Huile ØkPA                                                                                                    | Affiche la pression d'huile de la génératrice.                                                           |
| Vitesse 0.0<br>Moteur              | Affiche la vitesse de rotation du moteur en RPM.                                                                                                    | Temperature 22.0°C<br>Moteur                                                                                                    | Affiche la température actuelle du moteur.                                                               |
| Heure de 20.6                      | Affiche le nombre d'heures de marche totale de la génératrice.                                                                                                    | Tension 27.20<br>Batterie 27.20                                                                                                    | Affiche la tension actuelle des batteries alimentant la génératrice.                                     |
| Heure Avant 229<br>Maintenance 229 | Affiche le nombre d'heures restant avant la prochaine maintenance.                                                                                                    | Jours Avant 207<br>Maintenance 207                                                                                                    | Affiche le nombre de jours<br>restant avant la prochaine<br>maintenance.                                 |

### 5.5 Stroboscope

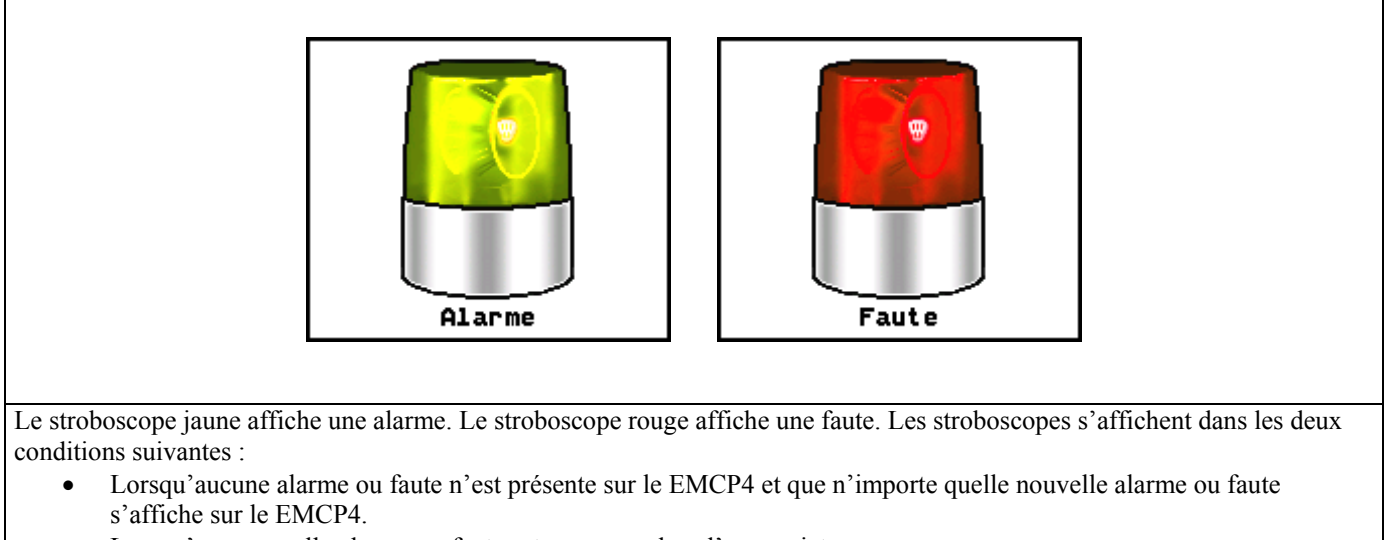

• Lorsqu'une nouvelle alarme ou faute est reconnue dans l'annonciateur.

Lorsqu'une nouvelle alarme ou faute survient, il est possible que le stroboscope s'affiche à deux reprises de façon consécutive due à la reconnaissance de l'alarme ou de la faute dans l'annonciateur.

### 5.6 Panneau d'événements

Les pages panneau d'événements permettent d'afficher la liste d'événements des différents modules raccordés à la génératrice.

| Image: Image: | Image: Second Second |
|----------------------------------------------------------------------------------------------------|----------------------------------------------------------------------------------------------------|
| Image: Construction of the systemImage: Construction of the systemImage: Construction of the systemDateHeureMessages - Module E/S No.110/02/1819:38:18Sél Groupe Pas en Position Auto10/02/1819:38:22Avert issement Basse Pression Huile10/02/1819:38:22Avert Haut Niveau Carburant10/02/1819:38:20Arrêt Surfréquence Alternateur10/02/1819:38:19Fuite Carburant10/02/1819:38:19Avert Basse Pres Dif Filtre à Air10/02/1810:55:23Sél Groupe Pas en Position Auto10/02/1810:55:20Faute Chargeur Batteries10/02/1810:55:20Avert Basse Tension Batteries10/02/1810:55:18Avert Niveau Carburant Bas                                                                                                    | Date Heure Messages - Numérique AVR<br>Panneau D'événement Vide                                                                                                    |
|                                                                                                    |                                                                                                    |

| 🔫 💥 🗡 🧬 1               |                               |          | i 🗡      | P 🌮        | 11:13<br>09/02/18                |
|-------------------------|-------------------------------|----------|----------|------------|----------------------------------|
| Date Heure              | Messages - Module RTD         | Date     | Heure    | Messages - | Module Thermocouple No.1         |
| 10/11/17 22:41:25 Sonde | Temp Enroul 1 Alt Ouverte     | 10/01/26 | 15:24:19 | Sonde Temp | échap Port 1 Ouverte             |
| 10/11/17 22:41:25 Sonde | Temp Enroul 2 Alt Ouverte     | 10/01/26 | 15:24:17 | Sonde Temp | Échap Port 2 Ouverte             |
| 09/12/10 10:08:41 Sonde | Temp Enroul 3 Alt Ouverte     | 09/02/13 | 11:04:21 | Avent Bass | e Temp Enroul 1 Alt              |
| 85/01/01 00:00:04 Sonde | Temp Roul Arrière Alt Ouverte | 09/02/13 | 10:10:43 | Sonde Temp | Enroul 1 Alt Ouverte             |
| 85/01/01 00:00:04 Sonde | Temp Roul Avant Alt Ouverte   | 09/02/13 | 10:10:43 | Sonde Temp | Enroul 2 Alt Ouverte             |
|                         |                               | 09/02/13 | 10:10:43 | Sonde Temp | Enroul 3 Alt Ouverte             |
|                         |                               | 09/02/13 | 10:10:43 | Sonde Temp | <u> Roul Arrière Alt Ouverte</u> |
|                         |                               | 09/02/13 | 10:10:43 | Sonde Temp | Roul Avant Alt Ouverte           |
|                         |                               | 85/01/01 | 00:00:21 | Avent Haut | e Temp Échap Port 10             |
|                         |                               | 85/01/01 | 00:00:19 | Avent Haut | e Temp Roul Avant Alt            |
|                         |                               | 85/01/01 | 00:00:19 | Arrêt Haut | e Temp Roul Avant Alt            |
|                         |                               | 85/01/01 | 00:00:18 | Avent Haut | e Temp Enroul 1 Alt              |
|                         |                               | 85/01/01 | 00:00:18 | Arrêt Haut | e Temp Enroul 1 Alt              |
|                         |                               | 85/01/01 | 00:00:18 | Avent Haut | e Temp Enroul 2 Alt              |
|                         |                               | 85/01/01 | 00:00:18 | Avent Haut | e Temp Enroul 3 Alt              |
|                         |                               | 85/01/01 | 00:00:18 | Arrêt Haut | e Temp Enroul 3 Alt              |
|                         |                               | 85/01/01 | 00:00:18 | Avent Haut | <u>e Temp Roul Arrière Alt</u>   |
|                         |                               | 85/01/01 | 00:00:18 | Arrêt Haut | <u>e Temp Roul Arrière Alt</u>   |
|                         |                               | 85/01/01 | 00:00:18 | Avent Haut | e Temp Échap Port 20             |
|                         |                               |          |          |            |                                  |

Les pages panneau d'événement permettent d'afficher les 20 derniers événements survenus sur les différents modules du EMCP4.

Les pages affichent la date et l'heure de la dernière occurrence et le message de l'événement. Lorsqu'une table d'événements est vide le texte : Panneau d'événements vide s'affiche.

Le EMRP4 à la capacité de détecter quels modules sont installés sur la génératrice et affiche seulement les panneaux d'événements des modules disponibles. Les différents panneaux d'événements des modules disponibles sont les suivants : Contrôle du groupe (EMCP4), Contrôle du moteur (ECM), Module E/S 1 et 2 (Module d'entrées/sorties), Numérique AVR (CDVR), Module RTD et Module thermocouple No.1 et No.2.

Le texte des événements s'affiche de différentes couleurs selon l'état de l'événement :

Le texte surligné en rouge représente un événement présent. La condition qui a causé l'événement est encore présente. Celle-ci doit être vérifiée avant qu'elle puisse être acquittée.\*

Le texte surligné en jaune représente un événement actif. La condition qui a créé l'événement n'est plus présente mais l'événement doit être acquitté pour que le système retourne à l'opération normale. Pour acquitter l'événement, l'utilisateur doit faire un acquittement directement sur le contrôleur du groupe EMCP4.\*

Le texte surligné en vert représente un événement inactif. L'événement est survenu dans le passé mais n'affecte plus le système. Ce texte permet de maintenir un historique des événements.\*

\*Pour plus d'informations, se référer au manuel disponible à votre concessionnaire Caterpillar: - Caterpillar: Application and Installation Guide EMCP4.2 Generator set control

### 5.7 Annonciateur

Les pages de l'annonciateur permettent un aperçu rapide des différentes fautes, alarmes et statuts de la génératrice.

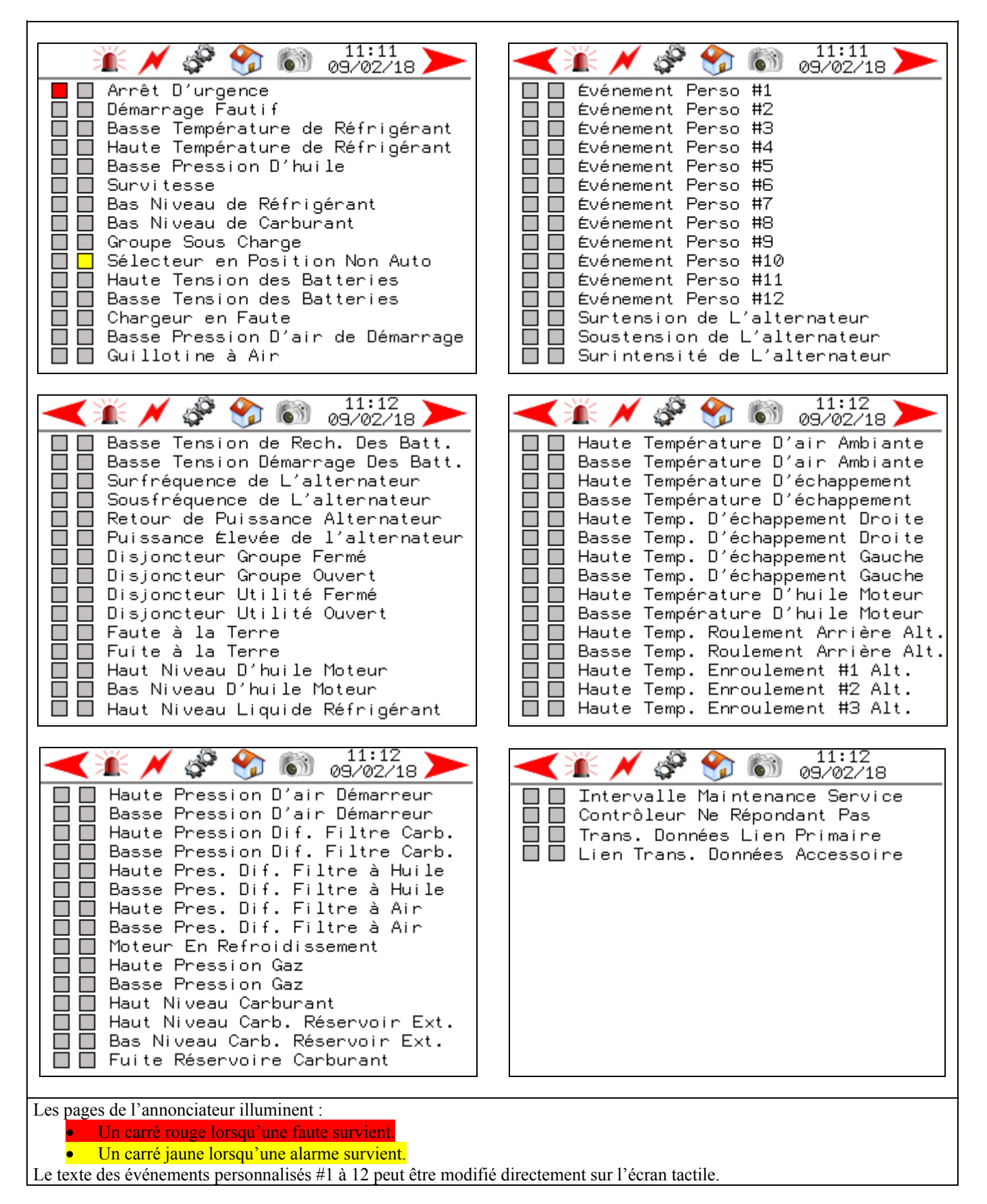

Pour modifier le texte des événements personnalisés, appuyer sur le texte de l'événement personnalisé dans l'annonciateur. Le EMRP4 demande alors un mot de passe.

Entrer le nom d'utilisateur et le mot de passe suivant : Nom : admin Mot de Passe : emrp

Lorsque complété, appuyer sur l'icône use pour valider

pour valider votre mot de passe. Par la suite, appuyer sur l'icône :

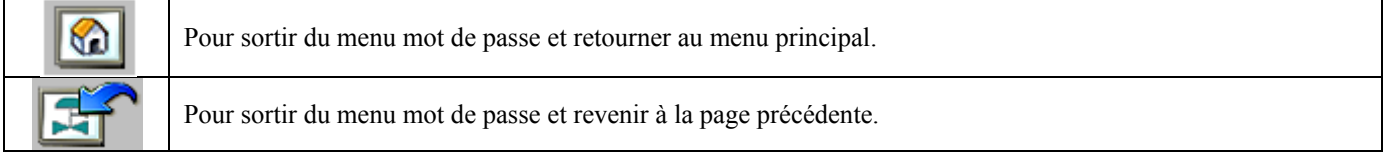

| Nom:         |                                            |          |
|--------------|--------------------------------------------|----------|
| Mot de Passe |                                            |          |
| Utilisateur  | ∽ Actuel: <no< th=""><th>ne&gt;</th></no<> | ne>      |
|              |                                            | <b>6</b> |
|              |                                            |          |
|              |                                            |          |

Appuyer de nouveau sur le texte de l'événement personnalisé à modifier. Le EMRP4 affiche alors un clavier tactile et permet à l'utilisateur d'entrer le texte désiré. Appuyer sur la touche ENTRÉ lorsque la modification est complétée. Pour une utilisation optimale du EMRP4 changer la langue dans le menu principal et modifier le texte anglais de l'événement personnalisé de la même façon. Lorsque le texte d'un événement personnalisé est modifié, le nouveau texte s'affichera dans le panneau d'événements lorsqu'un **nouvel** événement personnalisé surviendra.

### 5.8 Données électriques

Les pages données électriques affichent l'état actuel de la génératrice.

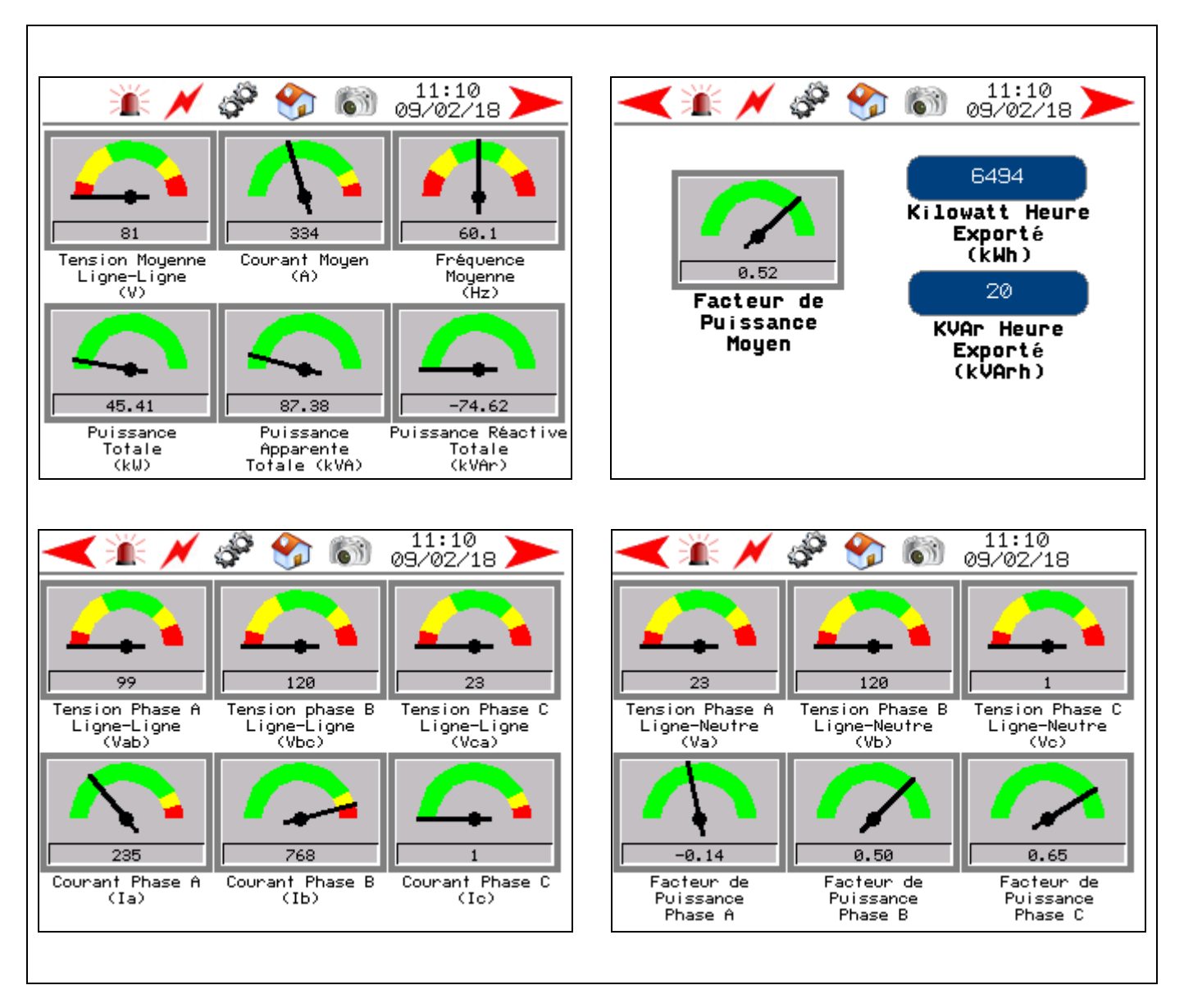

### 5.9 Données mécaniques

Les pages données mécaniques affichent l'état actuel de la génératrice.

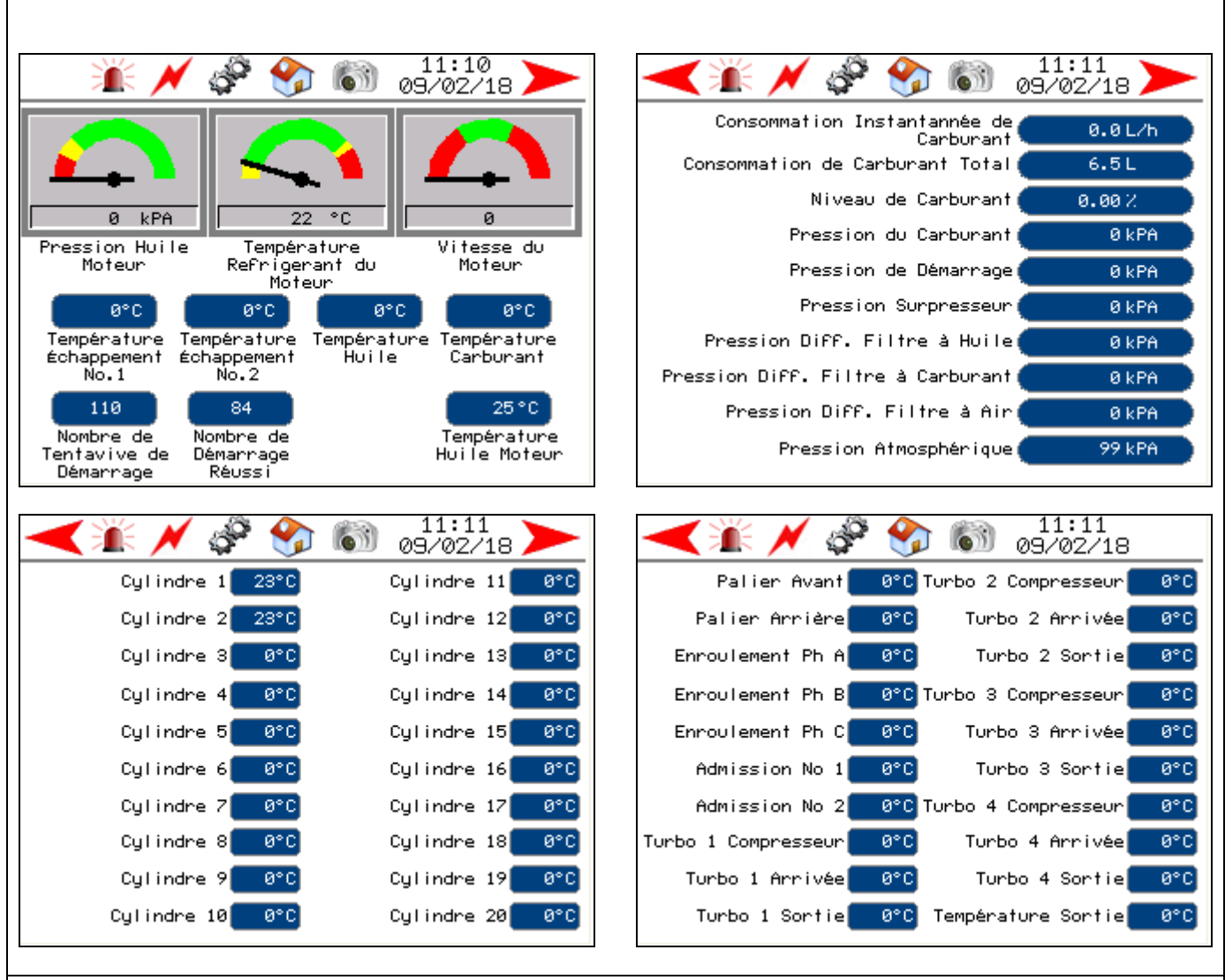

Certaines données mécaniques peuvent ne pas être disponibles selon le modèle du contrôleur EMCP4.2. Certaines données telles que les températures des cylindres ainsi que les températures d'enroulements, des paliers, des admissions et des turbos nécessitent un module thermocouples et/ou un module RTD. Les données ci-dessus doivent être disponibles dans le contrôleur EMCP4 pour être disponible sur le EMRP4.

### 5.10 Entrées et sorties

Les pages des entrées et des sorties affichent l'état des entrées et des sorties du contrôleur EMCP4.

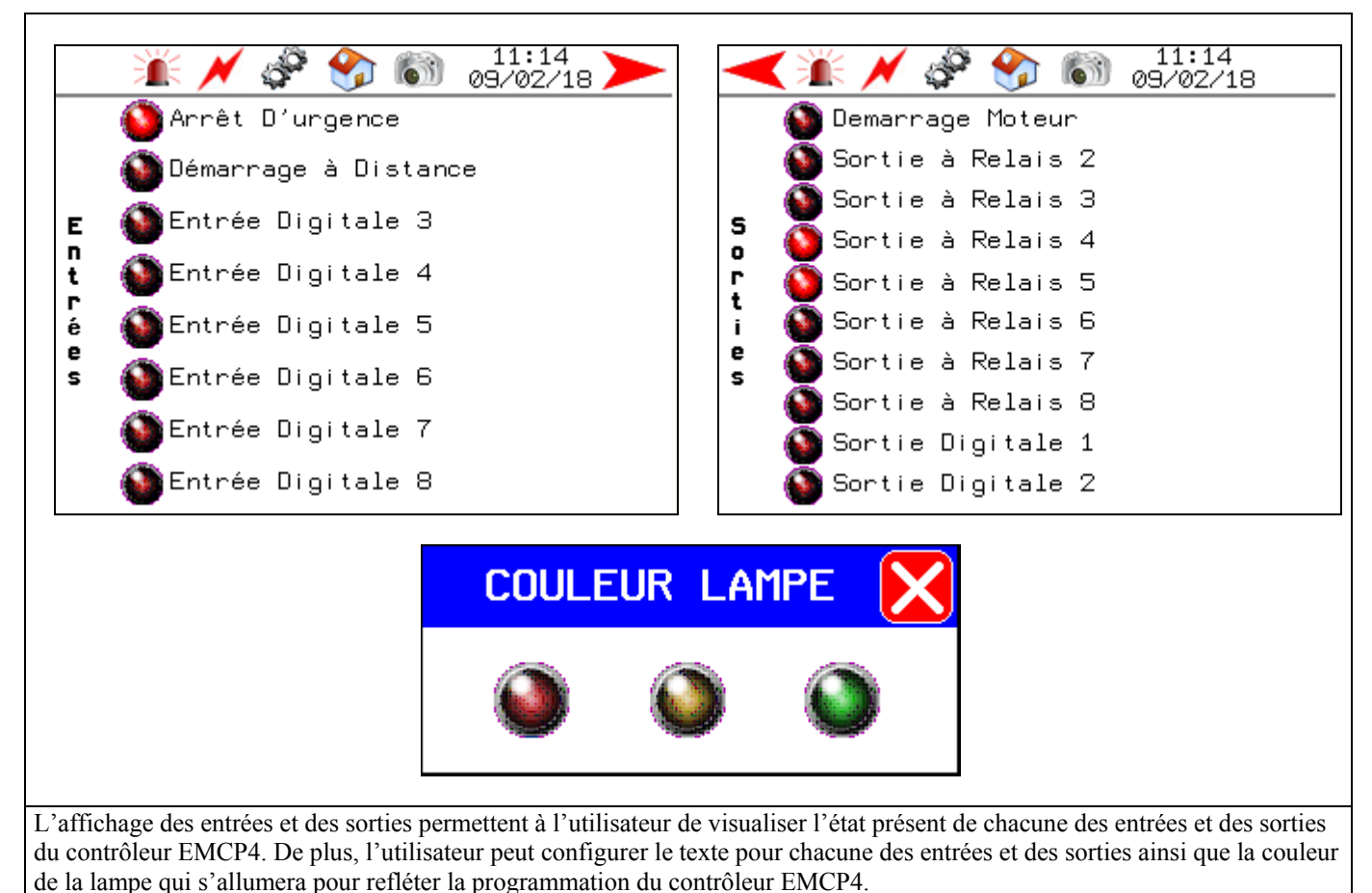

Pour modifier le texte des entrées et des sorties, appuyer sur le texte de l'entrée ou de la sortie à modifier. Le EMRP4 demande

pour valider votre mot de passe. Par la suite, appuyer sur l'icône :

Entrer le nom d'utilisateur et le mot de passe suivant : Nom : admin

#### Mot de Passe : emrp

alors un mot de passe.

Lorsque complété, appuyer sur l'icône

Pour sortir du menu mot de passe et retourner au menu principal.

Pour sortir du menu mot de passe et revenir à la page précédente.

ю

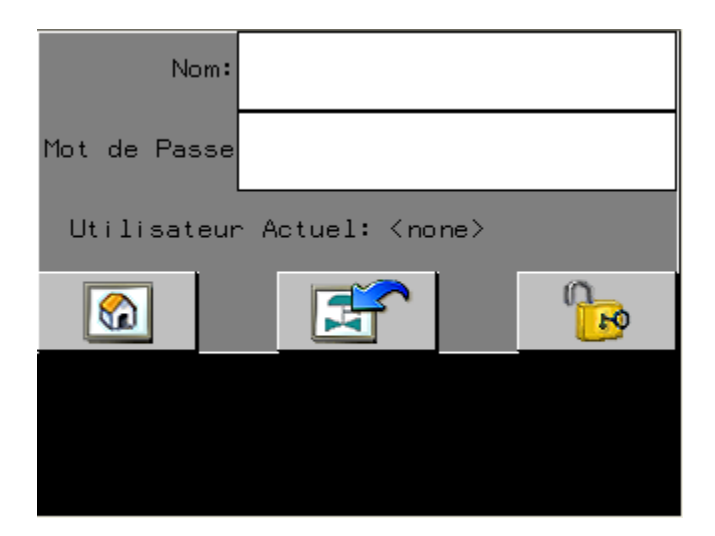

Appuyer de nouveau sur le texte de l'entrée ou de la sortie à modifier. Le EMRP4 affiche alors un clavier tactile et permet à l'utilisateur d'entrer le texte désiré. Appuyer sur la touche ENTRÉE lorsque la modification est complétée. Pour une utilisation optimale du EMRP4 changer la langue dans le menu principal et modifier le texte anglais de l'entrée ou de la sortie de la même façon. Les textes « Arrêt d'urgence », « Démarrage à Distance » et « Démarrage Moteur » ne sont pas modifiables.

Pour modifier la couleur d'une lampe, appuyer sur la lampe à modifier. Si le EMRP4 demande un mot de passe, appliquer la procédure d'autorisation d'accès précédente. Lorsque complété, appuyer de nouveau sur la lampe et choisir la nouvelle couleur requise.

| UNITÉS 🔀                                                                                     |                                                          |
|----------------------------------------------------------------------------------------------|----------------------------------------------------------|
| Celcius       Fahrenheit         kPA       PSI         Litre       Gallon US       Gallon UK | LANGAGE                                                  |
| OK Annulé                                                                                    |                                                          |
| • En appuyant sur l'icône <b>Métrique/Impériale</b> l'utilis                                 | ateur peut sélectionner différentes unités d'affichages. |
| • En appuyant sur l'icône <b>Choix langage</b> L'utilisateur                                 | peut sélectionner la langue anglaise ou française.       |

## 6. Modification du mode d'opération de la génératrice

Le système EMRP4 permet à l'utilisateur de modifier le mode d'opération de la génératrice à partir du EMRP4 ou à partir d'un lien internet via la fonction « Web Gate » lorsque raccordé au réseau.

Pour modifier le mode d'opération, l'utilisateur doit être dans la page "Statut génératrice". En appuyant sur le rectangle bleu à droite du texte « Mode génératrice » un mot de passe sera demandé.

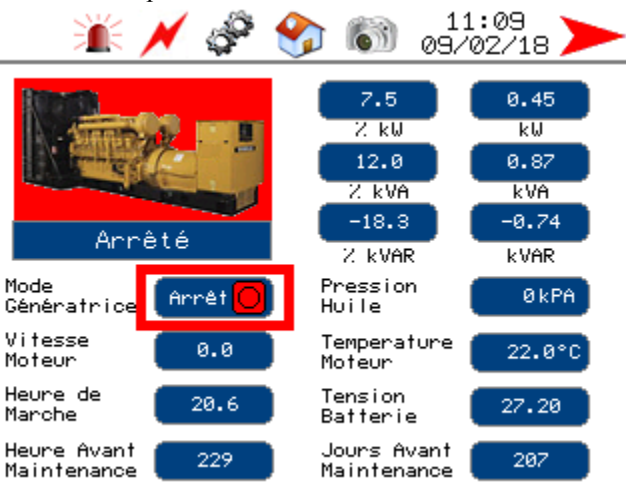

Entrer le nom d'utilisateur et le mot de passe suivant : Nom : admin Mot de Passe : emrp

0

Lorsque complété, appuyer sur l'icône

🤔 pour valider votre mot de passe. Par la suite, appuyer sur l'icône :

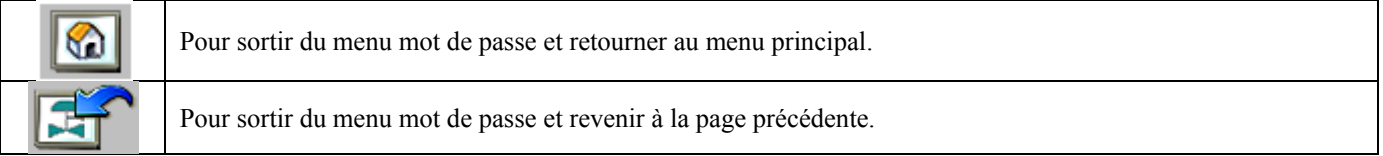

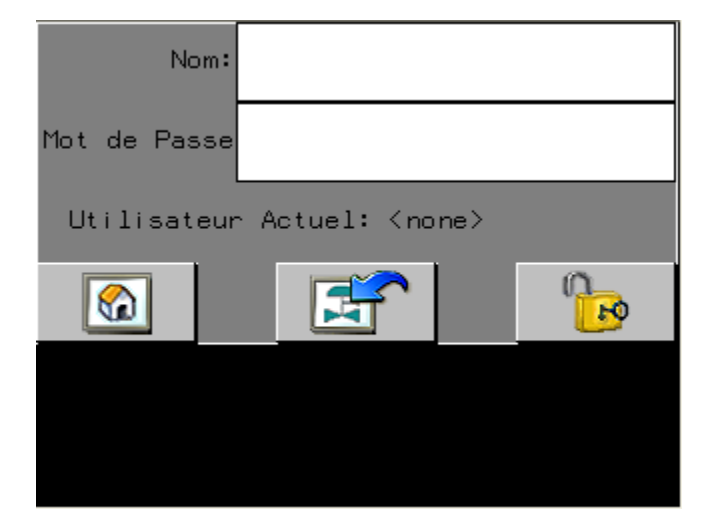

Après avoir entré le mot de passe, il sera possible pour l'utilisateur de modifier le mode d'opération. En appuyant sur le rectangle bleu à droite du texte "Mode génératrice".

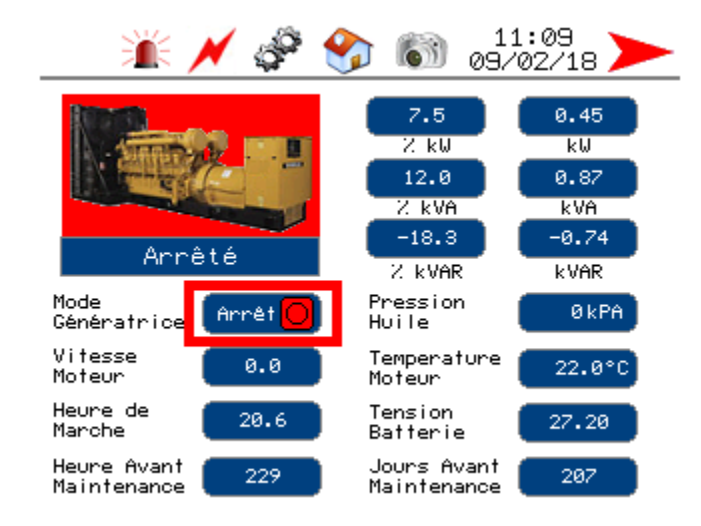

L'opérateur peut alors modifier le mode d'opération selon les choix suivants :

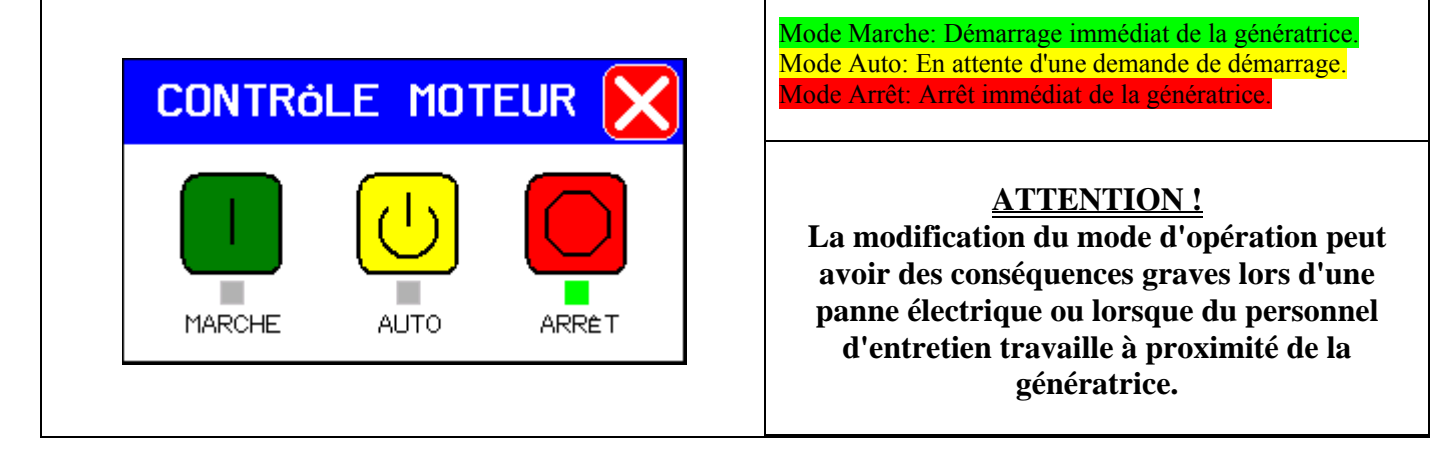

## 7. Fonction Web Gate

Lorsque relié sur un lien Ethernet, le système EMRP4 peut être visualisé à distance en accédant à son adresse IP. Lorsque l'utilisateur accède à distance au EMRP4, l'affichage local n'est pas affecté par l'utilisateur à distance. L'utilisateur local et les utilisateurs à distance peuvent afficher la page qu'ils désirent sans affecter les autres utilisateurs.

Il est possible d'accéder à la fonction « Web Gate » en entrant l'adresse IP du EMRP4 dans un navigateur web tel internet Explorer (l'adresse IP par défaut est 192.168.0.100). Lors du premier démarrage de la fonction « Web Gate », le navigateur web demandera à l'utilisateur d'installer la fonction ActiveX du EMRP4. Cela peut prendre quelques minutes.

Lorsque le EMRP4 est raccordé à internet, il est possible d'accéder à son contenu via internet en utilisant l'adresse IP du EMRP4.

La page d'accueil permet de sélectionner la langue (Anglais, Français).

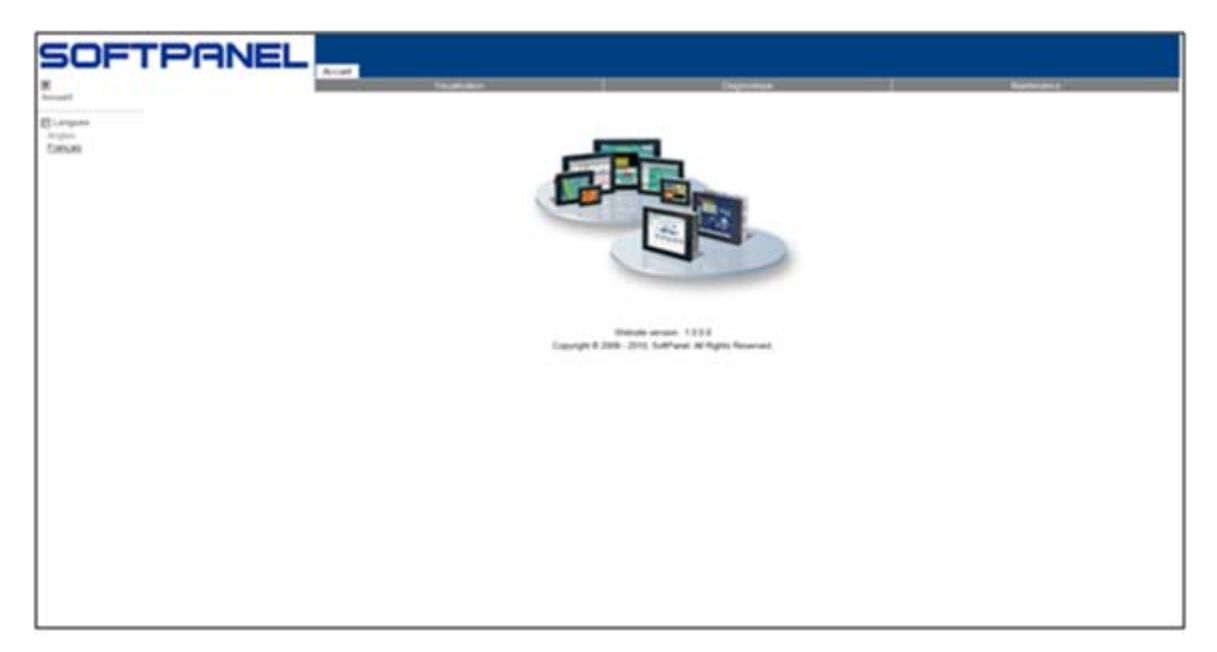

La section visualisation permet de visualiser l'affichage du EMRP4 **dans le cadre** ou **dans une nouvelle fenêtre**. Lors de la première utilisation, l'opérateur devra toutefois installer en premier lieu la fonction « Web Gate » à l'aide la section **Installer le contrôle Web Gate.** 

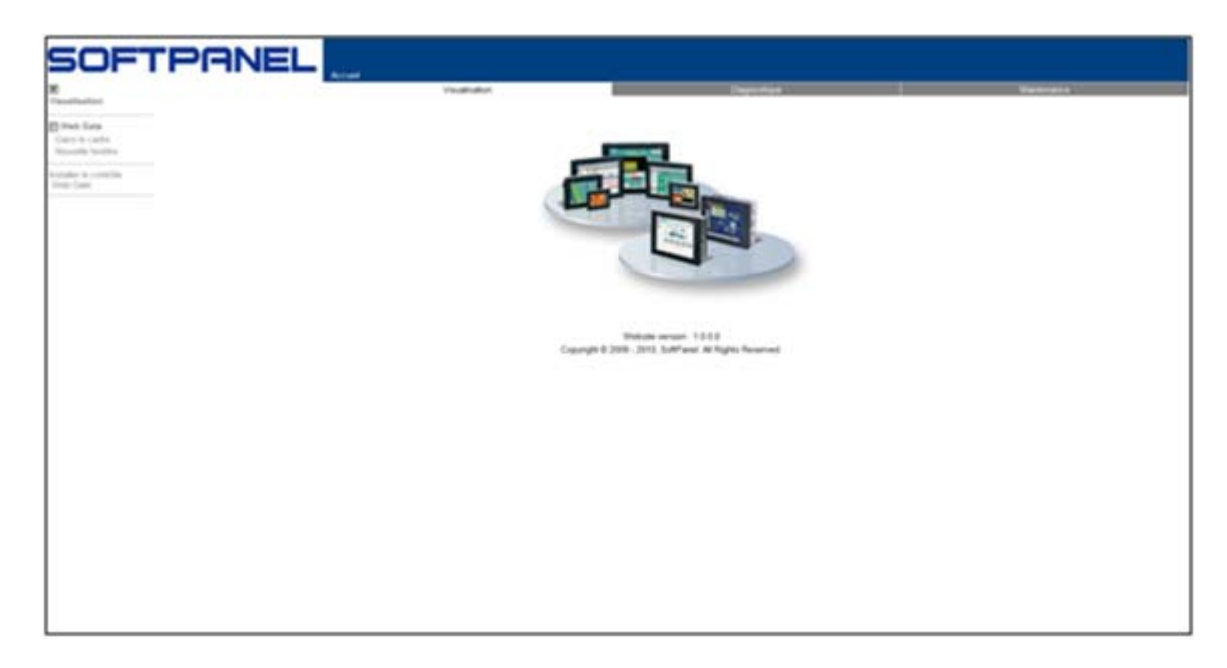

La section **Diagnostique – Projet** permet de visualiser la version logicielle du EMRP4 présentement installée dans l'écran. La section **Diagnostique – Ethernet & TCP/IP** permet de visualiser la configuration TCP/IP du EMRP4.

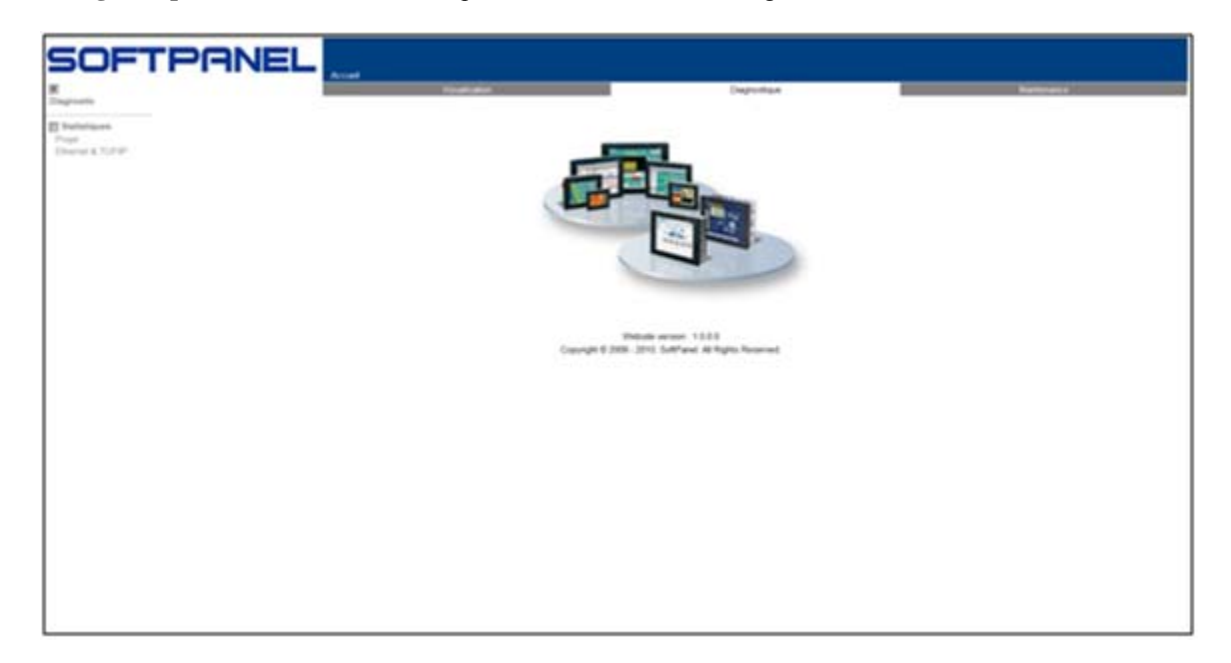

La section **Maintenance – Données – Lecteur Secondaire LOG**/ permet d'enregistrer les fichiers des différentes tendances Électrique et Mécanique.

La section **Maintenance – Données – Lecteur Secondaire SNAPSHOT**/ permet d'enregistrer les fichiers des différentes captures d'écran prises par l'appareil photo intégré dans le EMRP4.

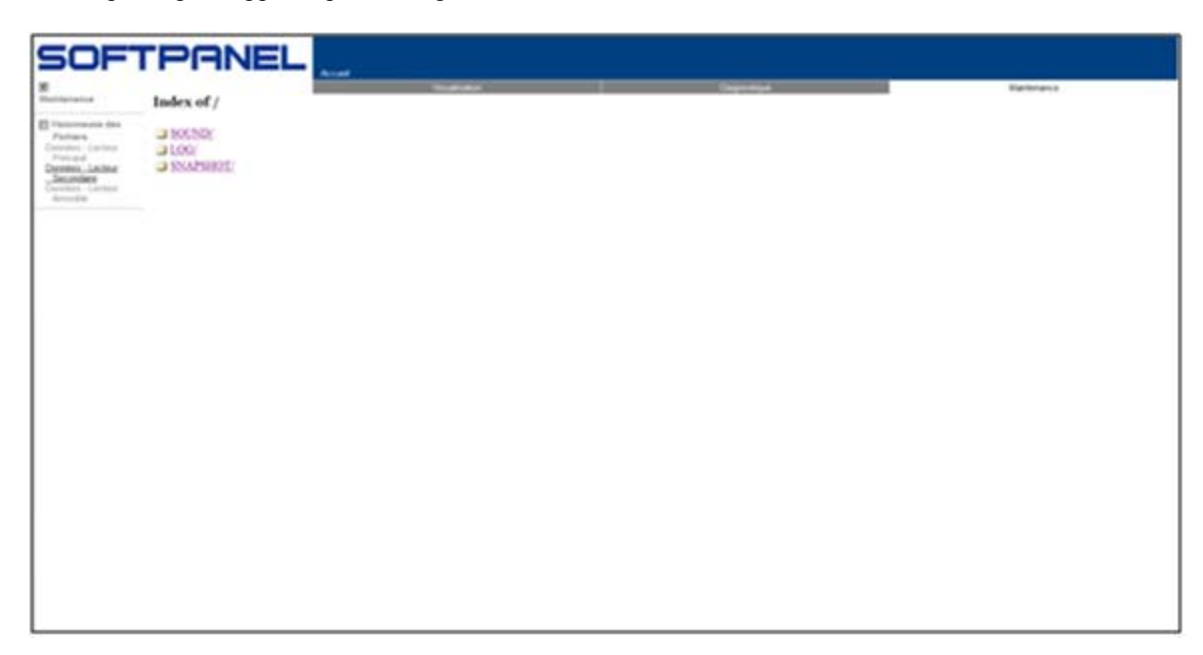

Le EMRP4 possède un ActiveX qui peut être intégré dans différents systèmes de communication industrielle.

## 8. Table d'échange Modbus

Pour plus d'informations sur les tables Modbus, se référer au manuel disponible à votre concessionnaire Caterpillar:

- Caterpillar: Application and Installation Guide EMCP4.2 Generator set control

| Parameter Name                                       | EMCP4<br>Register<br>Number | EMRP4<br>Register<br>Number | Length | Scaling              | Range                                | Offset               | Num<br>Bits |
|------------------------------------------------------|-----------------------------|-----------------------------|--------|----------------------|--------------------------------------|----------------------|-------------|
| READ VALUES                                          |                             |                             |        |                      |                                      |                      |             |
| Generator<br>Average Line-<br>Line AC RMS<br>Voltage | 100                         | 2100                        | 1      | 1 V / bit            | 0 to 64255 V                         | 0 V                  | 16          |
| Generator<br>Average AC<br>RMS Current               | 101                         | 2101                        | 1      | 1 A / bit            | 0 to 64255 A                         | 0 A                  | 16          |
| Generator<br>Average AC<br>RMS<br>Frequency          | 102                         | 2102                        | 1      | 1/128 Hz /<br>bit    | 0 to 501.9922<br>Hz                  | 0 Hz                 | 16          |
| Generator<br>Overall Power<br>Factor                 | 103                         | 2103                        | 1      | 1/16384 /<br>bit     | -1.0 to 1.0                          | -1.0                 | 16          |
| Generator<br>Overall Power<br>Factor Lagging         | 104                         | 2104                        | 1      | 1 / bit              | 0 to 3                               | 0                    | 2           |
| Generator Total<br>Percent kW                        | 105                         | 2105                        | 1      | 0.0078125<br>% / bit | -251 to<br>250.99 %                  | -251 %               | 16          |
| Generator Total<br>Real Power                        | 106                         | 2106                        | 2      | 1 W / bit            | -200000000<br>to<br>+2211081215<br>W | -<br>2000000000<br>W | 32          |
| Generator<br>Phase A Line-<br>Line AC RMS<br>Voltage | 108                         | 2108                        | 1      | 1 V / bit            | 0 to 64255 V                         | 0 V                  | 16          |
| Generator<br>Phase B Line-<br>Line AC RMS<br>Voltage | 109                         | 2109                        | 1      | 1 V / bit            | 0 to 64255 V                         | 0 V                  | 16          |
| Generator<br>Phase C Line-<br>Line AC RMS<br>Voltage | 110                         | 2110                        | 1      | 1 V / bit            | 0 to 64255 V                         | 0 V                  | 16          |
| Generator<br>Phase A AC<br>RMS Current               | 111                         | 2111                        | 1      | 1 A / bit            | 0 to 64255 A                         | 0 A                  | 16          |

| Generator<br>Phase B AC<br>RMS Current                  | 112 | 2112 | 1 | 1 A / bit   | 0 to 64255 A                            | 0 A                    | 16 |
|---------------------------------------------------------|-----|------|---|-------------|-----------------------------------------|------------------------|----|
| Generator<br>Phase C AC<br>RMS Current                  | 113 | 2113 | 1 | 1 A / bit   | 0 to 64255 A                            | 0 A                    | 16 |
| Generator<br>Phase A Line-<br>Neutral AC<br>RMS Voltage | 114 | 2114 | 1 | 1 V / bit   | 0 to 64255 V                            | 0 V                    | 16 |
| Generator<br>Phase B Line-<br>Neutral AC<br>RMS Voltage | 115 | 2115 | 1 | 1 V / bit   | 0 to 64255 V                            | 0 V                    | 16 |
| Generator<br>Phase C Line-<br>Neutral AC<br>RMS Voltage | 116 | 2116 | 1 | 1 V / bit   | 0 to 64255 V                            | 0 V                    | 16 |
| Generator<br>Phase A Real<br>Power                      | 117 | 2117 | 2 | 1 W / bit   | -200000000<br>to<br>+2211081215<br>W    | -<br>2000000000<br>W   | 32 |
| Generator<br>Phase B Real<br>Power                      | 119 | 2119 | 2 | 1 W / bit   | -200000000<br>to<br>+2211081215<br>W    | -<br>2000000000<br>W   | 32 |
| Generator<br>Phase C Real<br>Power                      | 121 | 2121 | 2 | 1 W / bit   | -200000000<br>to<br>+2211081215<br>W    | -<br>2000000000<br>W   | 32 |
| Generator<br>Phase A<br>Apparent<br>Power               | 123 | 2123 | 2 | 1 VA / bit  | -200000000<br>to<br>+2211081215<br>VA   | -<br>2000000000<br>VA  | 32 |
| Generator<br>Phase B<br>Apparent<br>Power               | 125 | 2125 | 2 | 1 VA / bit  | -200000000<br>to<br>+2211081215<br>VA   | -<br>2000000000<br>VA  | 32 |
| Generator<br>Phase C<br>Apparent<br>Power               | 127 | 2127 | 2 | 1 VA / bit  | -200000000<br>to<br>+2211081215<br>VA   | -<br>2000000000<br>VA  | 32 |
| Generator<br>Phase A<br>Reactive Power                  | 129 | 2129 | 2 | 1 VAr / bit | -2000000000<br>to<br>+2211081215<br>VAr | -<br>2000000000<br>VAr | 32 |

| Generator<br>Phase B<br>Reactive Power                      | 131 | 2131 | 2 | 1 VAr / bit          | -200000000<br>to<br>+2211081215<br>VAr | -<br>2000000000<br>VAr | 32 |
|-------------------------------------------------------------|-----|------|---|----------------------|----------------------------------------|------------------------|----|
| Generator<br>Phase C<br>Reactive Power                      | 133 | 2133 | 2 | 1 VAr / bit          | -200000000<br>to<br>+2211081215<br>VAr | -<br>2000000000<br>VAr | 32 |
| Generator<br>Phase A Power<br>Factor                        | 135 | 2135 | 1 | 1/16384 /<br>bit     | -1.0 to 1.0                            | -1.0                   | 16 |
| Generator<br>Phase B Power<br>Factor                        | 136 | 2136 | 1 | 1/16384 /<br>bit     | -1.0 to 1.0                            | -1.0                   | 16 |
| Generator<br>Phase C Power<br>Factor                        | 137 | 2137 | 1 | 1/16384 /<br>bit     | -1.0 to 1.0                            | -1.0                   | 16 |
| Generator Total<br>Apparent<br>Power                        | 138 | 2138 | 2 | 1 VA / bit           | -200000000<br>to<br>+2211081215<br>VA  | -<br>2000000000<br>VA  | 32 |
| Generator Total<br>Percent kVA                              | 140 | 2140 | 1 | 0.0078125<br>% / bit | -251 to<br>250.99 %                    | -251 %                 | 16 |
| Generator Total<br>Reactive Power                           | 141 | 2141 | 2 | 1 VAr / bit          | -200000000<br>to<br>+2211081215<br>VAr | -<br>2000000000<br>VAr | 32 |
| Generator Total<br>Percent kVAr                             | 143 | 2143 | 1 | 0.0078125<br>% / bit | -251 to<br>250.99 %                    | -251 %                 | 16 |
| Generator Total<br>kW Hours<br>Export                       | 144 | 2144 | 2 | 1 kWh / bit          | 0 to<br>4211081215<br>kWh              | 0 kWh                  | 32 |
| Generator Total<br>kVAr Hours<br>Export                     | 146 | 2146 | 2 | 1<br>kVArh/bit       | 0 to<br>4211081215<br>kVArh            | 0 kVArh                | 32 |
| Generator<br>Average Line-<br>Neutral AC<br>RMS Voltage     | 148 | 2148 | 1 | 1 V / bit            | 0 to 64255 V                           | 0 V                    | 16 |
| Generator Front<br>Bearing<br>Temperature<br>from Data Link | 149 | 2149 | 1 | 0.03125 C<br>/ bit   | -273 to 1735<br>C                      | -273 C                 | 16 |

| Generator Rear<br>Bearing<br>Temperature<br>from Data Link       | 150 | 2150 | 1 | 0.03125 C<br>/ bit   | -273 to 1735<br>C    | -273 C | 16 |
|------------------------------------------------------------------|-----|------|---|----------------------|----------------------|--------|----|
| Generator<br>Phase A<br>Winding<br>Temperature<br>from Data Link | 151 | 2151 | 1 | 0.03125 C<br>/ bit   | -273 to 1735<br>C    | -273 C | 16 |
| Generator<br>Phase B<br>Winding<br>Temperature<br>from Data Link | 152 | 2152 | 1 | 0.03125 C<br>/ bit   | -273 to 1735<br>C    | -273 C | 16 |
| Generator<br>Phase C<br>Winding<br>Temperature<br>from Data Link | 153 | 2153 | 1 | 0.03125 C<br>/ bit   | -273 to 1735<br>C    | -273 C | 16 |
| Generator<br>Phase A Power<br>Factor Lagging                     | 159 | 2154 | 1 | 1 / bit              | 0 to 3               | 0      | 2  |
| Generator<br>Phase B Power<br>Factor Lagging                     | 160 | 2155 | 1 | 1 / bit              | 0 to 3               | 0      | 2  |
| Generator<br>Phase C Power<br>Factor Lagging                     | 161 | 2156 | 1 | 1 / bit              | 0 to 3               | 0      | 2  |
| Generator Rear<br>Bearing<br>Temperature<br>from I/O Pin         | 162 | 2157 | 1 | 0.03125 C<br>/ bit   | -273 to 1735<br>C    | -273 C | 16 |
| Generator<br>Average Line-<br>Line AC RMS<br>Voltage Percent     | 163 | 2158 | 1 | 0.0078125<br>% / bit | -251 to<br>250.99 %  | -251 % | 16 |
| Engine Oil<br>Pressure                                           | 200 | 2159 | 1 | 0.125 kPa<br>/ bit   | 0 to 8031.875<br>kPa | 0 kPa  | 16 |
| Engine Coolant<br>Temperature                                    | 201 | 2160 | 1 | 0.03125 C<br>/ bit   | -273 to 1735<br>C    | -273 C | 16 |
| Battery Voltage                                                  | 202 | 2161 | 1 | 0.05 V /<br>bit      | 0 to 3212.75<br>V    | 0 V    | 16 |
| Engine rpm                                                       | 203 | 2162 | 1 | 0.125 rpm<br>/ bit   | 0 to 8031.875<br>rpm | 0 rpm  | 16 |

| Engine<br>Operating<br>Hours                                 | 204 | 2163 | 2 | 0.05 hour<br>/ bit   | 0 to<br>210554060.75<br>hour | 0 hr        | 32 |
|--------------------------------------------------------------|-----|------|---|----------------------|------------------------------|-------------|----|
| Automatic<br>Start/Stop State                                | 206 | 2165 | 1 | 1 / bit              | 0 to 8                       | 0           | 8  |
| Spare Analog<br>Input<br>Percentage                          | 207 | 2166 | 1 | 0.0078125<br>% / bit | -251 to<br>250.99 %          | -251 %      | 16 |
| Spare Analog<br>Input<br>Temperature                         | 208 | 2167 | 1 | 0.03125 C<br>/ bit   | -273 to 1735<br>C            | -273 C      | 16 |
| Spare Analog<br>Input Pressure                               | 209 | 2168 | 1 | 0.125 kPa<br>/ bit   | 0 to 8031.875<br>kPa         | 0 kPa       | 16 |
| Service<br>Maintenance<br>Interval Hours<br>Remaining        | 210 | 2169 | 1 | 1 hr / bit           | -32127 to<br>32128 hr        | -32127 hr   | 16 |
| Service<br>Maintenance<br>Interval Days<br>Remaining         | 212 | 2170 | 1 | 1 day / bit          | -32127 to<br>32128 days      | -32127 days | 16 |
| Number of<br>Crank Attempts                                  | 213 | 2171 | 2 | 1 / bit              | 0 to<br>4211081215           | 0           | 32 |
| Number of<br>Successful<br>Starts                            | 215 | 2173 | 2 | 1 / bit              | 0 to<br>4211081215           | 0           | 32 |
| Engine Oil<br>Pressure from<br>Data Link                     | 217 | 2175 | 1 | 0.125 kPa<br>/ bit   | 0 to 8031.875<br>kPa         | 0 kPa       | 16 |
| Engine Coolant<br>Temperature<br>from Data Link              | 219 | 2176 | 1 | 0.03125 C<br>/ bit   | -273 to 1735<br>C            | -273 C      | 16 |
| Cylinder #1<br>Exhaust Port<br>Temperature<br>from Data Link | 221 | 2177 | 1 | 0.03125 C<br>/ bit   | -273 to 1735<br>C            | -273 C      | 16 |
| Cylinder #2<br>Exhaust Port<br>Temperature<br>from Data Link | 222 | 2178 | 1 | 0.03125 C<br>/ bit   | -273 to 1735<br>C            | -273 C      | 16 |
| Cylinder #3<br>Exhaust Port<br>Temperature<br>from Data Link | 223 | 2179 | 1 | 0.03125 C<br>/ bit   | -273 to 1735<br>C            | -273 C      | 16 |

| Cylinder #4<br>Exhaust Port<br>Temperature<br>from Data Link  | 224 | 2180 | 1 | 0.03125 C<br>/ bit | -273 to 1735<br>C | -273 C | 16 |
|---------------------------------------------------------------|-----|------|---|--------------------|-------------------|--------|----|
| Cylinder #5<br>Exhaust Port<br>Temperature<br>from Data Link  | 225 | 2181 | 1 | 0.03125 C<br>/ bit | -273 to 1735<br>C | -273 C | 16 |
| Cylinder #6<br>Exhaust Port<br>Temperature<br>from Data Link  | 226 | 2182 | 1 | 0.03125 C<br>/ bit | -273 to 1735<br>C | -273 C | 16 |
| Cylinder #7<br>Exhaust Port<br>Temperature<br>from Data Link  | 227 | 2183 | 1 | 0.03125 C<br>/ bit | -273 to 1735<br>C | -273 C | 16 |
| Cylinder #8<br>Exhaust Port<br>Temperature<br>from Data Link  | 228 | 2184 | 1 | 0.03125 C<br>/ bit | -273 to 1735<br>C | -273 C | 16 |
| Cylinder #9<br>Exhaust Port<br>Temperature<br>from Data Link  | 229 | 2185 | 1 | 0.03125 C<br>/ bit | -273 to 1735<br>C | -273 C | 16 |
| Cylinder #10<br>Exhaust Port<br>Temperature<br>from Data Link | 230 | 2186 | 1 | 0.03125 C<br>/ bit | -273 to 1735<br>C | -273 C | 16 |
| Cylinder #11<br>Exhaust Port<br>Temperature<br>from Data Link | 231 | 2187 | 1 | 0.03125 C<br>/ bit | -273 to 1735<br>C | -273 C | 16 |
| Cylinder #12<br>Exhaust Port<br>Temperature<br>from Data Link | 232 | 2188 | 1 | 0.03125 C<br>/ bit | -273 to 1735<br>C | -273 C | 16 |
| Cylinder #13<br>Exhaust Port<br>Temperature<br>from Data Link | 233 | 2189 | 1 | 0.03125 C<br>/ bit | -273 to 1735<br>C | -273 C | 16 |
| Cylinder #14<br>Exhaust Port<br>Temperature<br>from Data Link | 234 | 2190 | 1 | 0.03125 C<br>/ bit | -273 to 1735<br>C | -273 C | 16 |

| Cylinder #15<br>Exhaust Port<br>Temperature<br>from Data Link | 235 | 2191 | 1 | 0.03125 C<br>/ bit | -273 to 1735<br>C    | -273 C | 16 |
|---------------------------------------------------------------|-----|------|---|--------------------|----------------------|--------|----|
| Cylinder #16<br>Exhaust Port<br>Temperature<br>from Data Link | 236 | 2192 | 1 | 0.03125 C<br>/ bit | -273 to 1735<br>C    | -273 C | 16 |
| Cylinder #17<br>Exhaust Port<br>Temperature<br>from Data Link | 237 | 2193 | 1 | 0.03125 C<br>/ bit | -273 to 1735<br>C    | -273 C | 16 |
| Cylinder #18<br>Exhaust Port<br>Temperature<br>from Data Link | 238 | 2194 | 1 | 0.03125 C<br>/ bit | -273 to 1735<br>C    | -273 C | 16 |
| Cylinder #19<br>Exhaust Port<br>Temperature<br>from Data Link | 239 | 2195 | 1 | 0.03125 C<br>/ bit | -273 to 1735<br>C    | -273 C | 16 |
| Cylinder #20<br>Exhaust Port<br>Temperature<br>from Data Link | 240 | 2196 | 1 | 0.03125 C<br>/ bit | -273 to 1735<br>C    | -273 C | 16 |
| Exhaust<br>Manifold #1<br>Temperature<br>from Data Link       | 241 | 2197 | 1 | 0.03125 C<br>/ bit | -273 to 1735<br>C    | -273 C | 16 |
| Exhaust<br>Manifold #2<br>Temperature<br>from Data Link       | 242 | 2198 | 1 | 0.03125 C<br>/ bit | -273 to 1735<br>C    | -273 C | 16 |
| Intake Manifold<br>#1 Temperature<br>from Data Link           | 243 | 2199 | 1 | 0.03125 C<br>/ bit | -273 to 1735<br>C    | -273 C | 16 |
| Intake Manifold<br>#2 Temperature<br>from Data Link           | 244 | 2200 | 1 | 0.03125 C<br>/ bit | -273 to 1735<br>C    | -273 C | 16 |
| Engine Oil<br>Temperature<br>from Data Link                   | 245 | 2201 | 1 | 0.03125 C<br>/ bit | -273 to 1735<br>C    | -273 C | 16 |
| Engine Fuel<br>Temperature<br>from Data Link                  | 246 | 2202 | 1 | 0.03125 C<br>/ bit | -273 to 1735<br>C    | -273 C | 16 |
| Fuel Pressure<br>from Data Link                               | 247 | 2203 | 1 | 0.125 kPa<br>/ bit | 0 to 8031.875<br>kPa | 0 kPa  | 16 |

| Crankcase<br>Pressure from<br>Data Link                    | 248 | 2204 | 1 | 1 / 128<br>kPa / bit | -250 to<br>251.99 kPa     | -250 kPa | 16 |
|------------------------------------------------------------|-----|------|---|----------------------|---------------------------|----------|----|
| Boost Pressure<br>from Data Link                           | 249 | 2205 | 1 | 0.125 kPa<br>/ bit   | 0 to 8031.875<br>kPa      | 0 kPa    | 16 |
| Oil Filter<br>Differential<br>Pressure from<br>Data Link   | 251 | 2206 | 1 | 0.125 kPa<br>/ bit   | 0 to 8031.875<br>kPa      | 0 kPa    | 16 |
| Fuel Filter<br>Differential<br>Pressure from<br>Data Link  | 252 | 2207 | 1 | 0.125 kPa<br>/ bit   | 0 to 8031.875<br>kPa      | 0 kPa    | 16 |
| Air Filter 1<br>Differential<br>Pressure from<br>Data Link | 253 | 2208 | 1 | 1 / 128<br>kPa / bit | -250 to<br>251.99 kPa     | -250 kPa | 16 |
| Total Fuel<br>Consumption<br>from Data Link                | 254 | 2209 | 2 | 0.5 L / bit          | 0 to<br>2105540607.5<br>L | 0 L      | 32 |
| Instantaneous<br>Fuel<br>Consumption<br>from Data Link     | 256 | 2211 | 1 | 0.05 L/h<br>per bit  | 0 to 3212.75<br>L/h       | 0 L/h    | 16 |
| Atmospheric<br>Pressure from<br>Data Link                  | 257 | 2212 | 1 | 0.125 kPa<br>/ bit   | 0 to 8031.875<br>kPa      | 0 kPa    | 16 |
| Fuel Level from<br>Data Link                               | 258 | 2213 | 1 | 0.0078125<br>% / bit | -251 to<br>250.99 %       | -251 %   | 16 |
| Net Battery<br>Current from<br>Data Link                   | 259 | 2214 | 1 | 1 A / bit            | -125 to 125 A             | -125 A   | 8  |
| Engine<br>Operating<br>Mode                                | 301 | 2215 | 1 | 1 / bit              | 0 to 2                    | 0        | 8  |
| System Event<br>Count                                      | 334 | 2216 | 1 |                      |                           |          | 16 |
| System Event<br>Lamp Status                                | 335 | 2217 | 1 |                      |                           |          | 16 |
| Digital Input #1<br>Active State                           | 600 | 2218 | 1 | 1 / bit              | 0 to 3                    | 0        | 2  |
| Digital Input #2<br>Active State                           | 601 | 2219 | 1 | 1 / bit              | 0 to 3                    | 0        | 2  |
| Digital Input #3<br>Active State                           | 602 | 2220 | 1 | 1 / bit              | 0 to 3                    | 0        | 2  |

| Digital Input #4<br>Active State                         | 603 | 2221 | 1 | 1 / bit            | 0 to 3            | 0      | 2  |
|----------------------------------------------------------|-----|------|---|--------------------|-------------------|--------|----|
| Digital Input #5<br>Active State                         | 604 | 2222 | 1 | 1 / bit            | 0 to 3            | 0      | 2  |
| Digital Input #6<br>Active State                         | 605 | 2223 | 1 | 1 / bit            | 0 to 3            | 0      | 2  |
| Digital Input #7<br>Active State                         | 606 | 2224 | 1 | 1 / bit            | 0 to 3            | 0      | 2  |
| Digital Input #8<br>Active State                         | 607 | 2225 | 1 | 1 / bit            | 0 to 3            | 0      | 2  |
| Relay Output<br>#1 Active State                          | 616 | 2226 | 1 | 1 / bit            | 0 to 3            | 0      | 2  |
| Relay Output<br>#2 Active State                          | 617 | 2227 | 1 | 1 / bit            | 0 to 3            | 0      | 2  |
| Relay Output<br>#3 Active State                          | 618 | 2228 | 1 | 1 / bit            | 0 to 3            | 0      | 2  |
| Relay Output<br>#4 Active State                          | 619 | 2229 | 1 | 1 / bit            | 0 to 3            | 0      | 2  |
| Relay Output<br>#5 Active State                          | 620 | 2230 | 1 | 1 / bit            | 0 to 3            | 0      | 2  |
| Relay Output<br>#6 Active State                          | 621 | 2231 | 1 | 1 / bit            | 0 to 3            | 0      | 2  |
| Relay Output<br>#7 Active State                          | 622 | 2232 | 1 | 1 / bit            | 0 to 3            | 0      | 2  |
| Relay Output<br>#8 Active State                          | 623 | 2233 | 1 | 1 / bit            | 0 to 3            | 0      | 2  |
| Digital Output<br>#1 Active State                        | 624 | 2234 | 1 | 1 / bit            | 0 to 3            | 0      | 2  |
| Digital Output<br>#2 Active State                        | 625 | 2235 | 1 | 1 / bit            | 0 to 3            | 0      | 2  |
| Engine Oil<br>Temperature<br>from I/O Pin                | 800 | 2236 | 1 | 0.03125 C<br>/ bit | -273 to 1735<br>C | -273 C | 16 |
| Exhaust<br>Temperature<br>from I/O Pin                   | 801 | 2237 | 1 | 0.03125 C<br>/ bit | -273 to 1735<br>C | -273 C | 16 |
| Left Manifold<br>Exhaust<br>Temperature<br>from I/O Pin  | 802 | 2238 | 1 | 0.03125 C<br>/ bit | -273 to 1735<br>C | -273 C | 16 |
| Right Manifold<br>Exhaust<br>Temperature<br>from I/O Pin | 803 | 2239 | 1 | 0.03125 C<br>/ bit | -273 to 1735<br>C | -273 C | 16 |

| Fuel Level from<br>I/O Pin                               | 804  | 2240 | 1 | 0.0078125<br>% / bit | -251 to<br>250.99 %   | -251 %    | 16 |
|----------------------------------------------------------|------|------|---|----------------------|-----------------------|-----------|----|
| External Tank<br>Fuel Level from<br>I/O Pin              | 805  | 2241 | 1 | 0.0078125<br>% / bit | -251 to<br>250.99 %   | -251 %    | 16 |
| Engine Oil<br>Level from I/O<br>Pin                      | 806  | 2242 | 1 | 0.0078125<br>% / bit | -251 to<br>250.99 %   | -251 %    | 16 |
| Engine Coolant<br>Level from I/O<br>Pin                  | 807  | 2243 | 1 | 0.0078125<br>% / bit | -251 to<br>250.99 %   | -251 %    | 16 |
| Fire<br>Extinguisher<br>Pressure from<br>I/O Pin         | 808  | 2244 | 1 | 0.125 kPa<br>/ bit   | 0 to 8031.875<br>kPa  | 0 kPa     | 16 |
| Oil Filter<br>Differential<br>Pressure from<br>I/O Pin   | 809  | 2245 | 1 | 0.125 kPa<br>/ bit   | 0 to 8031.875<br>kPa  | 0 kPa     | 16 |
| Air Filter 1<br>Differential<br>Pressure from<br>I/O Pin | 810  | 2246 | 1 | 1 / 128<br>kPa / bit | -250 to<br>251.99 kPa | -250 kPa  | 16 |
| Fuel Filter<br>Differential<br>Pressure from<br>I/O Pin  | 811  | 2247 | 1 | 0.125 kPa<br>/ bit   | 0 to 8031.875<br>kPa  | 0 kPa     | 16 |
| Starting Air<br>Pressure from<br>I/O Pin                 | 813  | 2248 | 1 | 0.125 kPa<br>/ bit   | 0 to 8031.875<br>kPa  | 0 kPa     | 16 |
| Ambient Air<br>Temperature<br>from I/O Pin               | 814  | 2249 | 1 | 0.03125 C<br>/ bit   | -273 to 1735<br>C     | -273 C    | 16 |
| Real Time<br>Clock1                                      | 900  | 2250 | 1 | 1 / bit              | -                     | 0         | 16 |
| Real Time<br>Clock2                                      | 901  | 2251 | 1 | 1 / bit              | -                     | 0         | 16 |
| Real Time<br>Clock3                                      | 902  | 2252 | 1 | 1 / bit              | -                     | 0         | 16 |
| Engine Status                                            | 1053 | 2253 | 1 | 1 / bit              | 0 to 5                | 0         | 8  |
| Cooldown<br>Duration<br>Remaining                        | 1054 | 2254 | 1 | 1 second /<br>bit    | 0 to 64255<br>seconds | 0 seconds | 16 |
| Genset Control<br>Online                                 | 1090 | 2255 | 1 | 1 / bit              | 0 to 3                | 0         | 2  |

| Engine Control<br>Online                             | 1091 | 2256 | 1 | 1 / bit            | 0 to 3            | 0      | 2  |
|------------------------------------------------------|------|------|---|--------------------|-------------------|--------|----|
| Secondary<br>Engine Control<br>Online                | 1092 | 2257 | 1 | 1 / bit            | 0 to 3            | 0      | 2  |
| External I/O #1<br>Online                            | 1093 | 2258 | 1 | 1 / bit            | 0 to 3            | 0      | 2  |
| External I/O #2<br>Online                            | 1094 | 2259 | 1 | 1 / bit            | 0 to 3            | 0      | 2  |
| Digital AVR<br>Online                                | 1097 | 2260 | 1 | 1 / bit            | 0 to 3            | 0      | 2  |
| RTD Module<br>Online                                 | 1098 | 2261 | 1 | 1 / bit            | 0 to 3            | 0      | 2  |
| Thermocouple<br>#1 Online                            | 1099 | 2262 | 1 | 1 / bit            | 0 to 3            | 0      | 2  |
| Thermocouple<br>#2 Online                            | 1100 | 2263 | 1 | 1 / bit            | 0 to 3            | 0      | 2  |
| Turbocharger 1<br>Compressor<br>Inlet<br>Temperature | 2074 | 2264 | 1 | 0.03125 C<br>/ bit | -273 to 1735<br>C | -273 C | 16 |
| Turbocharger 2<br>Compressor<br>Inlet<br>Temperature | 2075 | 2265 | 1 | 0.03125 C<br>/ bit | -273 to 1735<br>C | -273 C | 16 |
| Turbocharger 3<br>Compressor<br>Inlet<br>Temperature | 2076 | 2266 | 1 | 0.03125 C<br>/ bit | -273 to 1735<br>C | -273 C | 16 |
| Turbocharger 4<br>Compressor<br>Inlet<br>Temperature | 2077 | 2267 | 1 | 0.03125 C<br>/ bit | -273 to 1735<br>C | -273 C | 16 |
| Turbocharger 1<br>Turbine Inlet<br>Temperature       | 2078 | 2268 | 1 | 0.03125 C<br>/ bit | -273 to 1735<br>C | -273 C | 16 |
| Turbocharger 1<br>Turbine Outlet<br>Temperature      | 2079 | 2269 | 1 | 0.03125 C<br>/ bit | -273 to 1735<br>C | -273 C | 16 |
| Turbocharger 2<br>Turbine Inlet<br>Temperature       | 2080 | 2270 | 1 | 0.03125 C<br>/ bit | -273 to 1735<br>C | -273 C | 16 |
| Turbocharger 2<br>Turbine Outlet<br>Temperature      | 2081 | 2271 | 1 | 0.03125 C<br>/ bit | -273 to 1735<br>C | -273 C | 16 |

| Turbocharger 3<br>Turbine Inlet<br>Temperature  | 2082 | 2272    | 1 | 0.03125 C<br>/ bit | -273 to 1735<br>C | -273 C | 16 |
|-------------------------------------------------|------|---------|---|--------------------|-------------------|--------|----|
| Turbocharger 3<br>Turbine Outlet<br>Temperature | 2083 | 2273    | 1 | 0.03125 C<br>/ bit | -273 to 1735<br>C | -273 C | 16 |
| Turbocharger 4<br>Turbine Inlet<br>Temperature  | 2084 | 2274    | 1 | 0.03125 C<br>/ bit | -273 to 1735<br>C | -273 C | 16 |
| Turbocharger 4<br>Turbine Outlet<br>Temperature | 2085 | 2275    | 1 | 0.03125 C<br>/ bit | -273 to 1735<br>C | -273 C | 16 |
| Exhaust<br>Temperature<br>from Data Link        | 2086 | 2276    | 1 | 0.03125 C<br>/ bit | -273 to 1735<br>C | -273 C | 16 |
| Accessory Data<br>Link Fault                    | N/A  | 2277,00 | 1 | 1 / bit            | 0 to1             | 0      | 1  |
| Air Damper<br>Closed                            | N/A  | 2277,01 | 1 | 1 / bit            | 0 to1             | 0      | 1  |
| Battery Charger<br>Failure                      | N/A  | 2277,02 | 1 | 1 / bit            | 0 to1             | 0      | 1  |
| Communication<br>Fault                          | N/A  | 2277,03 | 1 | 1 / bit            | 0 to1             | 0      | 1  |
| Custom Event 1<br>High Shutdown                 | N/A  | 2277,04 | 1 | 1 / bit            | 0 to1             | 0      | 1  |
| Custom Event 1<br>High Warning                  | N/A  | 2277,05 | 1 | 1 / bit            | 0 to1             | 0      | 1  |
| Custom Event 1<br>Low Shutdown                  | N/A  | 2277,06 | 1 | 1 / bit            | 0 to1             | 0      | 1  |
| Custom Event 1<br>Low Warning                   | N/A  | 2277,07 | 1 | 1 / bit            | 0 to1             | 0      | 1  |
| Custom Event 2<br>High Shutdown                 | N/A  | 2277,08 | 1 | 1 / bit            | 0 to1             | 0      | 1  |
| Custom Event 2<br>High Warning                  | N/A  | 2277,09 | 1 | 1 / bit            | 0 to1             | 0      | 1  |
| Custom Event 2<br>Low Shutdown                  | N/A  | 2277,10 | 1 | 1 / bit            | 0 to1             | 0      | 1  |
| Custom Event 2<br>Low Warning                   | N/A  | 2277,11 | 1 | 1 / bit            | 0 to1             | 0      | 1  |
| Custom Event 3<br>High Shutdown                 | N/A  | 2277,12 | 1 | 1 / bit            | 0 to1             | 0      | 1  |
| Custom Event 3<br>High Warning                  | N/A  | 2277,13 | 1 | 1 / bit            | 0 to1             | 0      | 1  |
| Custom Event 3<br>Low Shutdown                  | N/A  | 2277,14 | 1 | 1 / bit            | 0 to1             | 0      | 1  |

| Custom Event 3<br>Low Warning   | N/A | 2277,15 | 1 | 1 / bit | 0 to1 | 0 | 1 |
|---------------------------------|-----|---------|---|---------|-------|---|---|
| Custom Event 4<br>High Shutdown | N/A | 2278,00 | 1 | 1 / bit | 0 to1 | 0 | 1 |
| Custom Event 4<br>High Warning  | N/A | 2278,01 | 1 | 1 / bit | 0 to1 | 0 | 1 |
| Custom Event 4<br>Low Shutdown  | N/A | 2278,02 | 1 | 1 / bit | 0 to1 | 0 | 1 |
| Custom Event 4<br>Low Warning   | N/A | 2278,03 | 1 | 1 / bit | 0 to1 | 0 | 1 |
| Custom Event 5<br>High Shutdown | N/A | 2278,04 | 1 | 1 / bit | 0 to1 | 0 | 1 |
| Custom Event 5<br>High Warning  | N/A | 2278,05 | 1 | 1 / bit | 0 to1 | 0 | 1 |
| Custom Event 5<br>Low Shutdown  | N/A | 2278,06 | 1 | 1 / bit | 0 to1 | 0 | 1 |
| Custom Event 5<br>Low Warning   | N/A | 2278,07 | 1 | 1 / bit | 0 to1 | 0 | 1 |
| Custom Event 6<br>High Shutdown | N/A | 2278,08 | 1 | 1 / bit | 0 to1 | 0 | 1 |
| Custom Event 6<br>High Warning  | N/A | 2278,09 | 1 | 1 / bit | 0 to1 | 0 | 1 |
| Custom Event 6<br>Low Shutdown  | N/A | 2278,10 | 1 | 1 / bit | 0 to1 | 0 | 1 |
| Custom Event 6<br>Low Warning   | N/A | 2278,11 | 1 | 1 / bit | 0 to1 | 0 | 1 |
| Custom Event 7<br>High Shutdown | N/A | 2278,12 | 1 | 1 / bit | 0 to1 | 0 | 1 |
| Custom Event 7<br>High Warning  | N/A | 2278,13 | 1 | 1 / bit | 0 to1 | 0 | 1 |
| Custom Event 7<br>Low Shutdown  | N/A | 2278,14 | 1 | 1 / bit | 0 to1 | 0 | 1 |
| Custom Event 7<br>Low Warning   | N/A | 2278,15 | 1 | 1 / bit | 0 to1 | 0 | 1 |
| Custom Event 8<br>High Shutdown | N/A | 2279,00 | 1 | 1 / bit | 0 to1 | 0 | 1 |
| Custom Event 8<br>High Warning  | N/A | 2279,01 | 1 | 1 / bit | 0 to1 | 0 | 1 |
| Custom Event 8<br>Low Shutdown  | N/A | 2279,02 | 1 | 1 / bit | 0 to1 | 0 | 1 |
| Custom Event 8<br>Low Warning   | N/A | 2279,03 | 1 | 1 / bit | 0 to1 | 0 | 1 |
| Custom Event 9<br>High Shutdown | N/A | 2279,04 | 1 | 1 / bit | 0 to1 | 0 | 1 |

| Custom Event 9<br>High Warning      | N/A | 2279,05 | 1 | 1 / bit | 0 to1 | 0 | 1 |
|-------------------------------------|-----|---------|---|---------|-------|---|---|
| Custom Event 9<br>Low Shutdown      | N/A | 2279,06 | 1 | 1 / bit | 0 to1 | 0 | 1 |
| Custom Event 9<br>Low Warning       | N/A | 2279,07 | 1 | 1 / bit | 0 to1 | 0 | 1 |
| Custom Event<br>10 High<br>Shutdown | N/A | 2279,08 | 1 | 1 / bit | 0 to1 | 0 | 1 |
| Custom Event<br>10 High<br>Warning  | N/A | 2279,09 | 1 | 1 / bit | 0 to1 | 0 | 1 |
| Custom Event<br>10 Low<br>Shutdown  | N/A | 2279,10 | 1 | 1 / bit | 0 to1 | 0 | 1 |
| Custom Event<br>10 Low<br>Warning   | N/A | 2279,11 | 1 | 1 / bit | 0 to1 | 0 | 1 |
| Custom Event<br>11 High<br>Shutdown | N/A | 2279,12 | 1 | 1 / bit | 0 to1 | 0 | 1 |
| Custom Event<br>11 High<br>Warning  | N/A | 2279,13 | 1 | 1 / bit | 0 to1 | 0 | 1 |
| Custom Event<br>11 Low<br>Shutdown  | N/A | 2279,14 | 1 | 1 / bit | 0 to1 | 0 | 1 |
| Custom Event<br>11 Low<br>Warning   | N/A | 2279,15 | 1 | 1 / bit | 0 to1 | 0 | 1 |
| Custom Event<br>12 High<br>Shutdown | N/A | 2280,00 | 1 | 1 / bit | 0 to1 | 0 | 1 |
| Custom Event<br>12 High<br>Warning  | N/A | 2280,01 | 1 | 1 / bit | 0 to1 | 0 | 1 |
| Custom Event<br>12 Low<br>Shutdown  | N/A | 2280,02 | 1 | 1 / bit | 0 to1 | 0 | 1 |
| Custom Event<br>12 Low<br>Warning   | N/A | 2280,03 | 1 | 1 / bit | 0 to1 | 0 | 1 |
| Earth Fault                         | N/A | 2280,04 | 1 | 1 / bit | 0 to1 | 0 | 1 |
| Earth Leakage                       | N/A | 2280,05 | 1 | 1 / bit | 0 to1 | 0 | 1 |
| Emergency<br>Stop Shutdown          | N/A | 2280,06 | 1 | 1 / bit | 0 to1 | 0 | 1 |

| Engine<br>Controller Not<br>Responding      | N/A | 2280,07 | 1 | 1 / bit | 0 to1 | 0 | 1 |
|---------------------------------------------|-----|---------|---|---------|-------|---|---|
| Engine Failure<br>To Start<br>Shutdown      | N/A | 2280,08 | 1 | 1 / bit | 0 to1 | 0 | 1 |
| Engine In<br>Coolantdown                    | N/A | 2280,09 | 1 | 1 / bit | 0 to1 | 0 | 1 |
| Engine Over<br>Speed<br>Shutdown            | N/A | 2280,10 | 1 | 1 / bit | 0 to1 | 0 | 1 |
| Engine Under<br>Speed<br>Shutdown           | N/A | 2280,11 | 1 | 1 / bit | 0 to1 | 0 | 1 |
| Engine Under<br>Speed Warning               | N/A | 2280,12 | 1 | 1 / bit | 0 to1 | 0 | 1 |
| Eps Supplying<br>Load                       | N/A | 2280,13 | 1 | 1 / bit | 0 to1 | 0 | 1 |
| Ext Tank High<br>Fuel Level<br>Shutdown     | N/A | 2280,14 | 1 | 1 / bit | 0 to1 | 0 | 1 |
| Ext Tank High<br>Fuel Level<br>Warning      | N/A | 2280,15 | 1 | 1 / bit | 0 to1 | 0 | 1 |
| Ext Tank Low<br>Fuel Level<br>Shutdown      | N/A | 2281,00 | 1 | 1 / bit | 0 to1 | 0 | 1 |
| Ext Tank Low<br>Fuel Level<br>Warning       | N/A | 2281,01 | 1 | 1 / bit | 0 to1 | 0 | 1 |
| Fuel Tank Leak                              | N/A | 2281,02 | 1 | 1 / bit | 0 to1 | 0 | 1 |
| Generator<br>Control Not In<br>Auto Warning | N/A | 2281,03 | 1 | 1 / bit | 0 to1 | 0 | 1 |
| Generator Over<br>Current<br>Shutdown       | N/A | 2281,04 | 1 | 1 / bit | 0 to1 | 0 | 1 |
| Generator Over<br>Current<br>Warning        | N/A | 2281,05 | 1 | 1 / bit | 0 to1 | 0 | 1 |
| Generator Over<br>Frequency<br>Shutdown     | N/A | 2281,06 | 1 | 1 / bit | 0 to1 | 0 | 1 |
| Generator Over<br>Frequency<br>Warning      | N/A | 2281,07 | 1 | 1 / bit | 0 to1 | 0 | 1 |

| Generator Over<br>Voltage<br>Shutdown                   | N/A | 2281,08 | 1 | 1 / bit | 0 to1 | 0 | 1 |
|---------------------------------------------------------|-----|---------|---|---------|-------|---|---|
| Generator Over<br>Voltage<br>Warning                    | N/A | 2281,09 | 1 | 1 / bit | 0 to1 | 0 | 1 |
| Generator<br>Reverse Power<br>Shutdown                  | N/A | 2281,10 | 1 | 1 / bit | 0 to1 | 0 | 1 |
| Generator<br>Reverse Power<br>Warning                   | N/A | 2281,11 | 1 | 1 / bit | 0 to1 | 0 | 1 |
| Generator<br>Under<br>Frequency<br>Shutdown             | N/A | 2281,12 | 1 | 1 / bit | 0 to1 | 0 | 1 |
| Generator<br>Under<br>Frequency<br>Warning              | N/A | 2281,13 | 1 | 1 / bit | 0 to1 | 0 | 1 |
| Generator<br>Under Voltage<br>Shutdown                  | N/A | 2281,14 | 1 | 1 / bit | 0 to1 | 0 | 1 |
| Generator<br>Under Voltage<br>Warning                   | N/A | 2281,15 | 1 | 1 / bit | 0 to1 | 0 | 1 |
| Generatorerator<br>Breaker Closed                       | N/A | 2282,00 | 1 | 1 / bit | 0 to1 | 0 | 1 |
| Generatorerator<br>Breaker Open                         | N/A | 2282,01 | 1 | 1 / bit | 0 to1 | 0 | 1 |
| Generatorerator<br>High Power<br>Warning                | N/A | 2282,02 | 1 | 1 / bit | 0 to1 | 0 | 1 |
| High Air Filter<br>Differential<br>Pressure<br>Shutdown | N/A | 2282,03 | 1 | 1 / bit | 0 to1 | 0 | 1 |
| High Air Filter<br>Differential<br>Pressure<br>Warning  | N/A | 2282,04 | 1 | 1 / bit | 0 to1 | 0 | 1 |
| High Ambient<br>Air<br>Temperature<br>Shutdown          | N/A | 2282,05 | 1 | 1 / bit | 0 to1 | 0 | 1 |

| High Ambient<br>Air<br>Temperature<br>Warning            | N/A | 2282,06 | 1 | 1 / bit | 0 to1 | 0 | 1 |
|----------------------------------------------------------|-----|---------|---|---------|-------|---|---|
| High Battery<br>Voltage<br>Shutdown                      | N/A | 2282,07 | 1 | 1 / bit | 0 to1 | 0 | 1 |
| High Battery<br>Voltage<br>Warning                       | N/A | 2282,08 | 1 | 1 / bit | 0 to1 | 0 | 1 |
| High Engine<br>Coolant Level<br>Shutdown                 | N/A | 2282,09 | 1 | 1 / bit | 0 to1 | 0 | 1 |
| High Engine<br>Coolant Level<br>Warning                  | N/A | 2282,10 | 1 | 1 / bit | 0 to1 | 0 | 1 |
| High Engine<br>Coolant<br>Temperature<br>Shutdown        | N/A | 2282,11 | 1 | 1 / bit | 0 to1 | 0 | 1 |
| High Engine<br>Coolant<br>Temperature<br>Warning         | N/A | 2282,12 | 1 | 1 / bit | 0 to1 | 0 | 1 |
| High Engine Oil<br>Level Shutdown                        | N/A | 2282,13 | 1 | 1 / bit | 0 to1 | 0 | 1 |
| High Engine Oil<br>Level Warning                         | N/A | 2282,14 | 1 | 1 / bit | 0 to1 | 0 | 1 |
| High Engine Oil<br>Temperature<br>Shutdown               | N/A | 2282,15 | 1 | 1 / bit | 0 to1 | 0 | 1 |
| High Engine Oil<br>Temperature<br>Warning                | N/A | 2283,00 | 1 | 1 / bit | 0 to1 | 0 | 1 |
| High Exhaust<br>Temperature<br>Shutdown                  | N/A | 2283,01 | 1 | 1 / bit | 0 to1 | 0 | 1 |
| High Exhaust<br>Temperature<br>Warning                   | N/A | 2283,02 | 1 | 1 / bit | 0 to1 | 0 | 1 |
| High Fuel Filter<br>Differential<br>Pressure<br>Shutdown | N/A | 2283,03 | 1 | 1 / bit | 0 to1 | 0 | 1 |

| High Fuel Filter<br>Differential<br>Pressure<br>Warning   | N/A | 2283,04 | 1 | 1 / bit | 0 to1 | 0 | 1 |
|-----------------------------------------------------------|-----|---------|---|---------|-------|---|---|
| High Fuel Level<br>Shutdown                               | N/A | 2283,05 | 1 | 1 / bit | 0 to1 | 0 | 1 |
| High Fuel Level<br>Warning                                | N/A | 2283,06 | 1 | 1 / bit | 0 to1 | 0 | 1 |
| High Gas<br>Pressuresure<br>Shutdown                      | N/A | 2283,07 | 1 | 1 / bit | 0 to1 | 0 | 1 |
| High Gas<br>Pressuresure<br>Warning                       | N/A | 2283,08 | 1 | 1 / bit | 0 to1 | 0 | 1 |
| High Generator<br>Rear Bearing<br>Temperature<br>Shutdown | N/A | 2283,09 | 1 | 1 / bit | 0 to1 | 0 | 1 |
| High Generator<br>Rear Bearing<br>Temperature<br>Warning  | N/A | 2283,10 | 1 | 1 / bit | 0 to1 | 0 | 1 |
| High Generator<br>Winding 1<br>Temperature<br>Shutdown    | N/A | 2283,11 | 1 | 1 / bit | 0 to1 | 0 | 1 |
| High Generator<br>Winding 1<br>Temperature<br>Warning     | N/A | 2283,12 | 1 | 1 / bit | 0 to1 | 0 | 1 |
| High Generator<br>Winding 2<br>Temperature<br>Shutdown    | N/A | 2283,13 | 1 | 1 / bit | 0 to1 | 0 | 1 |
| High Generator<br>Winding 2<br>Temperature<br>Warning     | N/A | 2283,14 | 1 | 1 / bit | 0 to1 | 0 | 1 |
| High Generator<br>Winding 3<br>Temperature<br>Shutdown    | N/A | 2283,15 | 1 | 1 / bit | 0 to1 | 0 | 1 |
| High Generator<br>Winding 3<br>Temperature<br>Warning     | N/A | 2284,00 | 1 | 1 / bit | 0 to1 | 0 | 1 |

Droits d'auteur 2011 - Tous droits réservés.

| High Left<br>Exhaust<br>Temperature<br>Shutdown         | N/A | 2284,01 | 1 | 1 / bit | 0 to1 | 0 | 1 |
|---------------------------------------------------------|-----|---------|---|---------|-------|---|---|
| High Left<br>Exhaust<br>Temperature<br>Warning          | N/A | 2284,02 | 1 | 1 / bit | 0 to1 | 0 | 1 |
| High Oil Filter<br>Differential<br>Pressure<br>Shutdown | N/A | 2284,03 | 1 | 1 / bit | 0 to1 | 0 | 1 |
| High Oil Filter<br>Differential<br>Pressure<br>Warning  | N/A | 2284,04 | 1 | 1 / bit | 0 to1 | 0 | 1 |
| High Right<br>Exhaust<br>Temperature<br>Shutdown        | N/A | 2284,05 | 1 | 1 / bit | 0 to1 | 0 | 1 |
| High Right<br>Exhaust<br>Temperature<br>Warning         | N/A | 2284,06 | 1 | 1 / bit | 0 to1 | 0 | 1 |
| High Starting<br>Air Pressure<br>Shutdown               | N/A | 2284,07 | 1 | 1 / bit | 0 to1 | 0 | 1 |
| High Starting<br>Air Pressure<br>Warning                | N/A | 2284,08 | 1 | 1 / bit | 0 to1 | 0 | 1 |
| Low Air Filter<br>Differential<br>Pressure<br>Shutdown  | N/A | 2284,09 | 1 | 1 / bit | 0 to1 | 0 | 1 |
| Low Air Filter<br>Differential<br>Pressure<br>Warning   | N/A | 2284,10 | 1 | 1 / bit | 0 to1 | 0 | 1 |
| Low Ambient<br>Air<br>Temperature<br>Shutdown           | N/A | 2284,11 | 1 | 1 / bit | 0 to1 | 0 | 1 |
| Low Ambient<br>Air<br>Temperature<br>Warning            | N/A | 2284,12 | 1 | 1 / bit | 0 to1 | 0 | 1 |

| Low Batt<br>Cranking<br>Voltage<br>Warning              | N/A | 2284,13 | 1 | 1 / bit | 0 to1 | 0 | 1 |
|---------------------------------------------------------|-----|---------|---|---------|-------|---|---|
| Low Battery<br>Charging Sys<br>Volt Warning             | N/A | 2284,14 | 1 | 1 / bit | 0 to1 | 0 | 1 |
| Low Battery<br>Voltage<br>Warning                       | N/A | 2284,15 | 1 | 1 / bit | 0 to1 | 0 | 1 |
| Low Coolant<br>Temperature<br>Warning                   | N/A | 2285,00 | 1 | 1 / bit | 0 to1 | 0 | 1 |
| Low Engine<br>Coolant Level<br>Shutdown                 | N/A | 2285,01 | 1 | 1 / bit | 0 to1 | 0 | 1 |
| Low Engine<br>Coolant Level<br>Warning                  | N/A | 2285,02 | 1 | 1 / bit | 0 to1 | 0 | 1 |
| Low Engine Oil<br>Level Shutdown                        | N/A | 2285,03 | 1 | 1 / bit | 0 to1 | 0 | 1 |
| Low Engine Oil<br>Level Warning                         | N/A | 2285,04 | 1 | 1 / bit | 0 to1 | 0 | 1 |
| Low Engine Oil<br>Pressures<br>Shutdown                 | N/A | 2285,05 | 1 | 1 / bit | 0 to1 | 0 | 1 |
| Low Engine Oil<br>Pressures<br>Warning                  | N/A | 2285,06 | 1 | 1 / bit | 0 to1 | 0 | 1 |
| Low Engine Oil<br>Temperature<br>Shutdown               | N/A | 2285,07 | 1 | 1 / bit | 0 to1 | 0 | 1 |
| Low Engine Oil<br>Temperature<br>Warning                | N/A | 2285,08 | 1 | 1 / bit | 0 to1 | 0 | 1 |
| Low Exhaust<br>Temperature<br>Shutdown                  | N/A | 2285,09 | 1 | 1 / bit | 0 to1 | 0 | 1 |
| Low Exhaust<br>Temperature<br>Warning                   | N/A | 2285,10 | 1 | 1 / bit | 0 to1 | 0 | 1 |
| Low Fuel Filter<br>Differential<br>Pressure<br>Shutdown | N/A | 2285,11 | 1 | 1 / bit | 0 to1 | 0 | 1 |

| Low Fuel Filter<br>Differential<br>Pressure<br>Warning   | N/A | 2285,12 | 1 | 1 / bit | 0 to1 | 0 | 1 |
|----------------------------------------------------------|-----|---------|---|---------|-------|---|---|
| Low Fuel Level<br>Shutdown                               | N/A | 2285,13 | 1 | 1 / bit | 0 to1 | 0 | 1 |
| Low Fuel Level<br>Warning                                | N/A | 2285,14 | 1 | 1 / bit | 0 to1 | 0 | 1 |
| Low Gas<br>Pressuresure<br>Shutdown                      | N/A | 2285,15 | 1 | 1 / bit | 0 to1 | 0 | 1 |
| Low Gas<br>Pressuresure<br>Warning                       | N/A | 2286,00 | 1 | 1 / bit | 0 to1 | 0 | 1 |
| Low Generator<br>Rear Bearing<br>Temperature<br>Shutdown | N/A | 2286,01 | 1 | 1 / bit | 0 to1 | 0 | 1 |
| Low Generator<br>Rear Bearing<br>Temperature<br>Warning  | N/A | 2286,02 | 1 | 1 / bit | 0 to1 | 0 | 1 |
| Low Left<br>Exhaust<br>Temperature<br>Shutdown           | N/A | 2286,03 | 1 | 1 / bit | 0 to1 | 0 | 1 |
| Low Left<br>Exhaust<br>Temperature<br>Warning            | N/A | 2286,04 | 1 | 1 / bit | 0 to1 | 0 | 1 |
| Low Oil Filter<br>Differential<br>Pressure<br>Shutdown   | N/A | 2286,05 | 1 | 1 / bit | 0 to1 | 0 | 1 |
| Low Oil Filter<br>Differential<br>Pressure<br>Warning    | N/A | 2286,06 | 1 | 1 / bit | 0 to1 | 0 | 1 |
| Low Right<br>Exhaust<br>Temperature<br>Shutdown          | N/A | 2286,07 | 1 | 1 / bit | 0 to1 | 0 | 1 |
| Low Right<br>Exhaust<br>Temperature<br>Warning           | N/A | 2286,08 | 1 | 1 / bit | 0 to1 | 0 | 1 |

| Low Starting Air<br>Pressure<br>Shutdown      | N/A | 2286,09 | 1 | 1 / bit | 0 to1 | 0 | 1 |
|-----------------------------------------------|-----|---------|---|---------|-------|---|---|
| Low Starting Air<br>Pressure<br>Warning       | N/A | 2286,10 | 1 | 1 / bit | 0 to1 | 0 | 1 |
| Primary Data<br>Link Fault                    | N/A | 2286,11 | 1 | 1 / bit | 0 to1 | 0 | 1 |
| Service<br>Maintenance<br>Interval<br>Warning | N/A | 2286,12 | 1 | 1 / bit | 0 to1 | 0 | 1 |
| Utility Breaker<br>Closed                     | N/A | 2286,13 | 1 | 1 / bit | 0 to1 | 0 | 1 |
| Utility Breaker<br>Open                       | N/A | 2286,14 | 1 | 1 / bit | 0 to1 | 0 | 1 |
| WatchDog                                      | N/A | 2286,15 | 1 | 1 / bit | 0 to1 | 0 | 1 |

| Write Values                         |     |      |   |         |                                                        |   |    |
|--------------------------------------|-----|------|---|---------|--------------------------------------------------------|---|----|
| Real Time<br>Clock<br>(Seconde/00)   | N/A | 2287 | 1 | 1 / bit | 0000 to 6000                                           | 0 | 16 |
| Real Time<br>Clock<br>(Heure/Minute) | N/A | 2288 | 1 | 1 / bit | 0000 to 2359                                           | 0 | 16 |
| Real Time<br>Clock<br>(Month/Day)    | N/A | 2289 | 1 | 1 / bit | 0101 to 1231                                           | 0 | 16 |
| Real Time<br>Clock (Year/00)         | N/A | 2290 | 1 | 1 / bit | 0000 to 3500                                           | 0 | 16 |
| Update Time<br>Externe               | N/A | 2291 | 1 | 1 / bit | Write 1 for<br>update Real<br>Time Clock<br>into EMRP4 | 0 | 1  |

## 9. Mise à jour du EMRP4

Pour mettre à jour le logiciel du EMRP4 :

- Débrancher l'alimentation de l'écran.
- Insérer la clé USB dans le lecteur USB localisé du côté droit de l'écran tactile.
- Rebrancher l'alimentation.
- Lorsque le EMRP4 redémarre, vous devez choisir d'installer le nouveau programme. Appuyer sur OK
- Par la suite, l'écran redémarrera et un mot de passe est alors requis.
- Entrer le mot de passe localisé derrière votre EMRP4.
- Lorsque le EMRP4 est de nouveau fonctionnel, retirer la clé USB.
- La mise à jour est alors complétée.

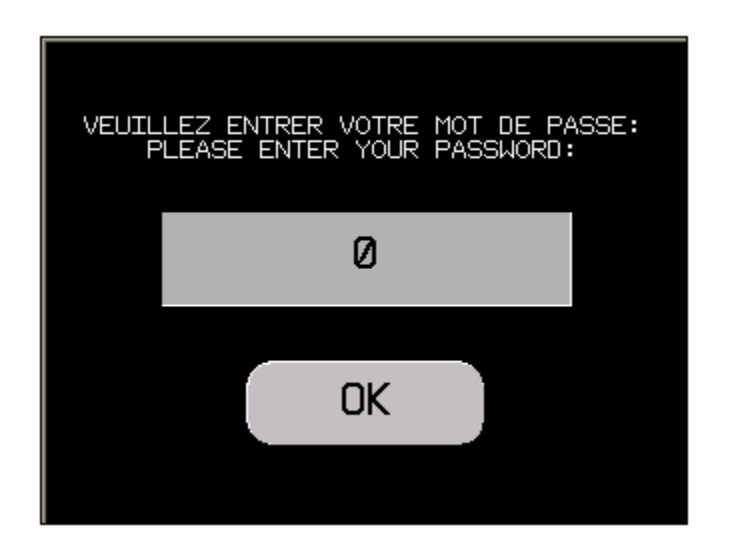

## 10. Caractéristiques

#### ENVIRONNEMENT

- Conformité aux normes : EN 611 31-2, IEC 610-6-2, FCC (Classe A), UL 508, UL 1604, CSA C22-2 n°14
- Certification de produits : cULus, CSA, Classe 1 Div 2 T4A ou T5 (UL et CSA), C-Tick, ATEX Zone 2/22
- **Température :** Fonctionnement : 0...50 °C, Stockage : 20...+ 60 °C
- Humidité relative : 0...85 % (sans condensation)
- Degré de protection : Face avant IP 65 selon IEC 60529, Nema 4X, Face arrière IP 20 selon IEC 60529
- **Tenue aux chocs :** Selon IEC 61131-2, 11 ms, 15 gn dans les 3 axes
- Vibrations : Selon IEC 61131-2 ; 5...150 Hz à 3,5 mm 1 g
- Interférence électromagnétique : Selon IEC 610-4-3, 10 V/m

### **CARACTÉRISTIQUES ÉLECTRIQUES**

- Alimentation : Tension : 24 VCC, Limites : 20,4 à 28,8 VCC, Coupure de tension :  $\leq$  7 ms
- **Courant d'appel :**  $\leq$  30 A
- Consommation :  $\leq$  6,8 W

#### **CARACTÉRISTIQUES FONCTIONNELLES**

- Écran : LCD Couleur TFT, 65 536 couleurs Définition : 320 x 240 pixels (QVGA) Taille (largeur x hauteur en mm) : 5,7" (115,2 x 86,4) Zone tactile : Analogique, résolution 1024 x 1024 Réglages luminosité : 16 niveaux via dalle tactile
- **Raccordements :** Alimentation : Par bornier débrochable à vis 3 bornes
- Protocole de communication : Modèle : EMRP4.X855TT Modbus TCP Maître/Modbus TCP Esclave

## 11. Modèles disponibles

- EMRP4.2855TT pour contrôleur EMCP4.2® via Modbus TCP/IP Maitre, Modbus TCP/IP Esclave
- EMRP4.2855TR pour contrôleur EMCP4.2® via Modbus TCP/IP Maitre, Modbus RTU Esclave

### 12. Références

Pour plus d'informations, se référer au manuel :

- Caterpillar: Application and Installation Guide EMCP4.2 Generator set control
- Schneider Electric : Manuel d'utilisateur de l'équipement Magelis HMI STU 655/855- EIO0000000615